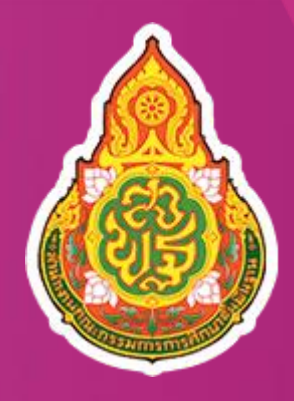

## คู่มือปฏิบัติงาน

## วิธีประกวดราคาอิเล็กทรอนิกส์ (Electronic Bidding : e-bidding)

# ปีงบประมาณ 2565

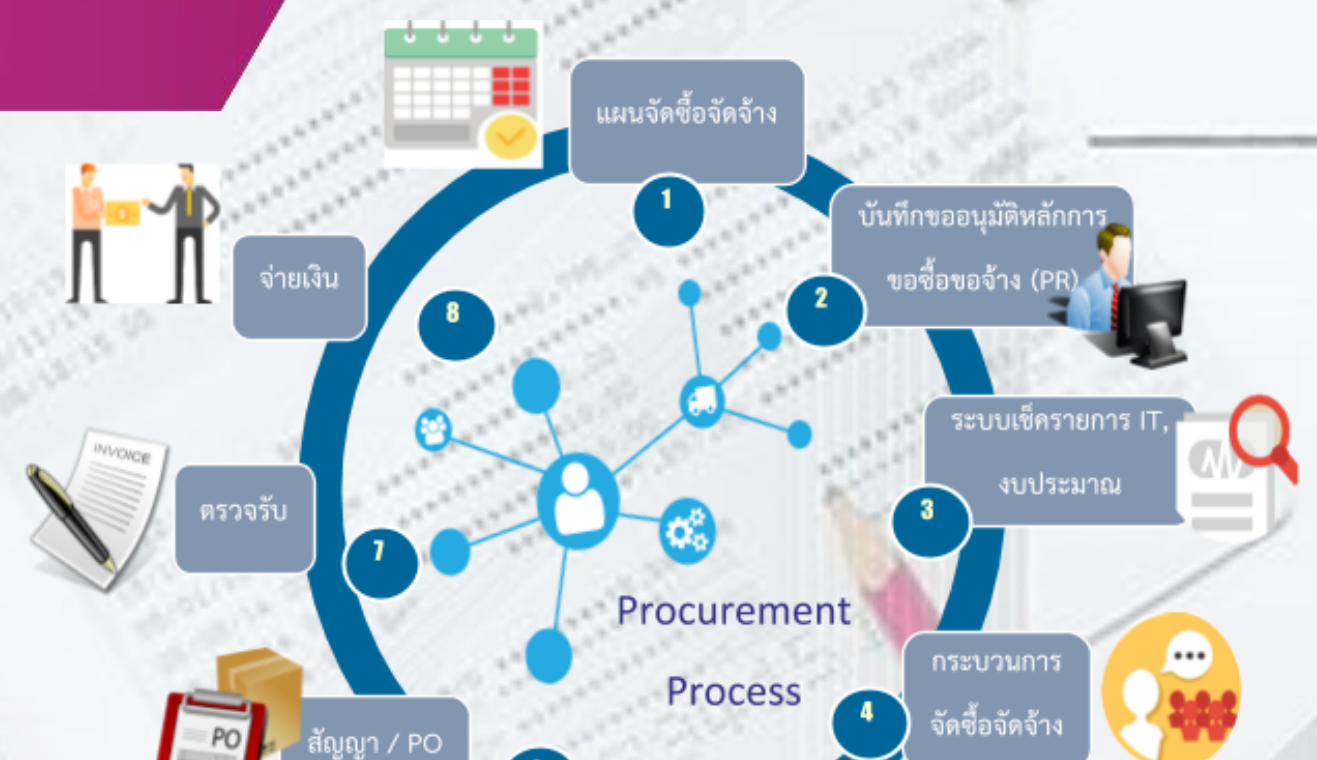

ประกาศผลผู้

ชนะ

นายปุณณภา พรหมศิริ นักวิชาการพัสดุปฏิบัติการ

ุกลุ่มบริหารการเงินและสินทรัพย์ <mark>สำนักงานเขตพื้นที่การศึกษาประถมศึกษาฉะเชิงเทรา เขต</mark>

## ระบบการจัดซื้อจัดจ้างภาครัฐด้วยวิธีประกวดราคาอิเล็กทรอนิกส์

### (Electronic Bidding : e-bidding)

๑.เข้าสู่ระบบการจัดซื้อจัดจ้างภาครัฐ ได้ที่เว็บไซต์ www.gprocurement.go.th

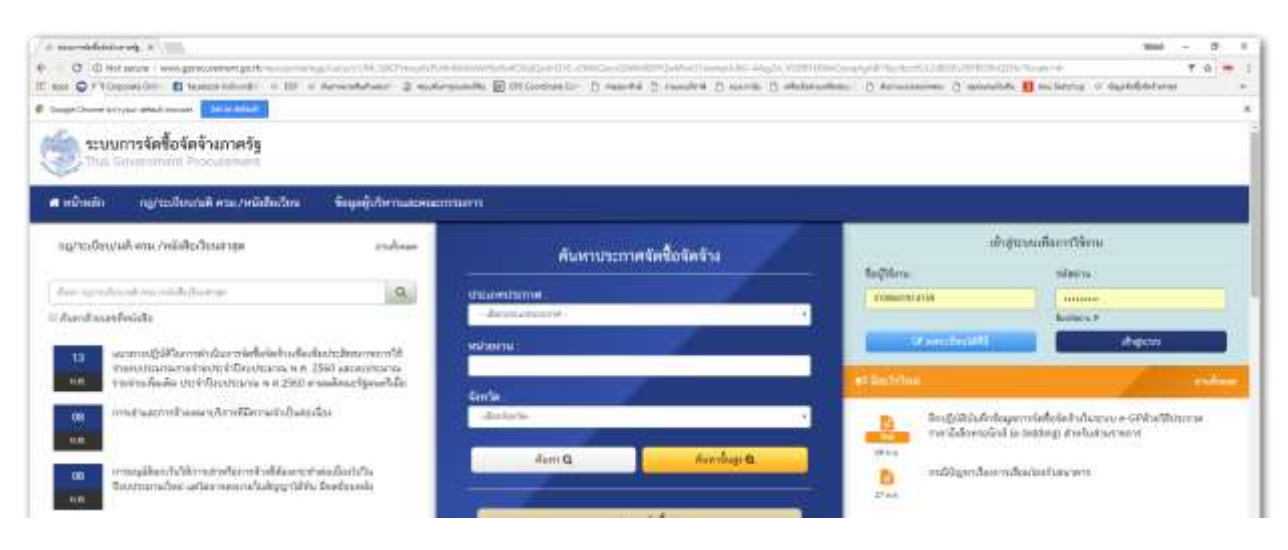

ษ.คำอธิบายการใช้งานระบบจัดซื้อจัดจ้างภาครัฐ e-GP ระยะที่ ๓

๓.หน้าต่างการใช้งานระบบจัดซื้อจัดจ้างภาครัฐ e-GP ระยะที่ ๓ คลิกเมนู เพิ่มโครงการ หรือ คลิกปุ่ม บรรทัดสามทัด เพื่อเข้าสู่ หน้าหลัก

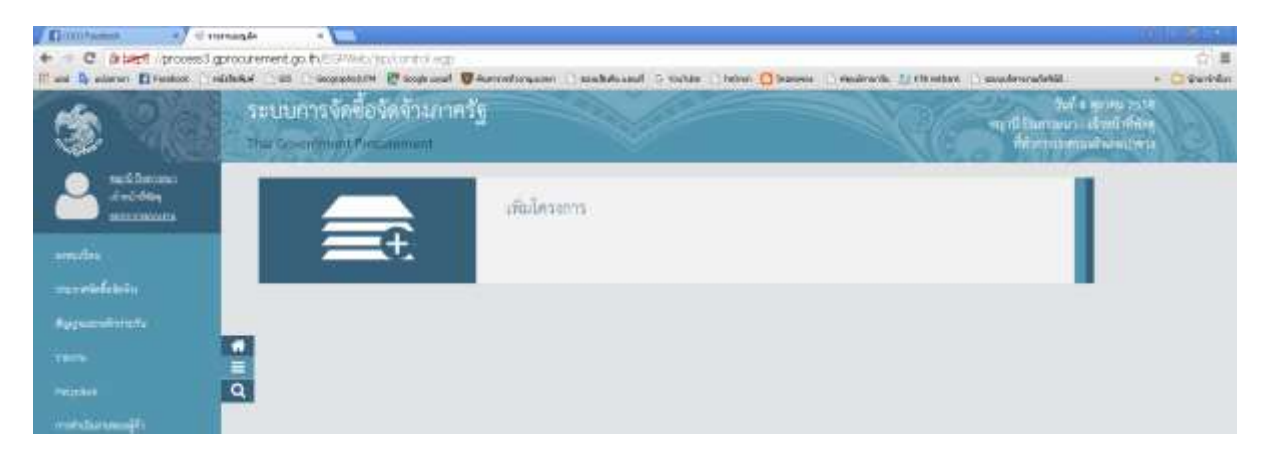

๔.คลิกเมาท์ เพิ่มโครงการ ขั้นตอน คลิกเพิ่มรายการซื้อสินค้าหรือบริการ

| C Blast (prosed group)     de la seven Brene (sidese | mett (p. f. oz. innemiet. (n. ord) (ng.)<br>Si Geographici V Control organic Geographic Geographic Geographic Geographic V Claster Geographics Control of C<br>Staty school Industries | Carterio |
|------------------------------------------------------|----------------------------------------------------------------------------------------------------|----------|
|                                                      | BolluefindouArron minimusegedinanuikaifadouhrm                                                                                                    |          |
| <b>0</b>                                             | (dersonfahelaten) (odersonderstaden) (derbeit) (dersond) (and                                                                                                    |          |

๙. หากเป็นสินค้าหรือบริการ นอกเหนือจากที่กำหนดไว้ในระบบอีมาร์เก็ต จะใช้วิธีอีบิดดิ้ง คลิกเมาท์เมนู กำหนดคุณลักษณะ เอง พิมพ์คำค้นหารายการสินค้าหรือบริการ หรือใส่รหัส UNSPSC

| Taran Carlo Malada wa da Gow                                                   | 120210                                                                                                    |
|--------------------------------------------------------------------------------|----------------------------------------------------------------------------------------------------|
| suu e-Catalog                                                                  | Constant<br>Sectors (Street Sectors (Street Secto |
| demonstrates destaurations distributions de Madelante                          | samtufalian asur-                                                                                                    |
| Conferenciers, statut Hautes, staandet was 2001 statut to dee, saandet on 2001 | Balad's Househol and (1980)<br>Harmala "And Harm" And a Anti-Chandhal and 2080<br>Alterna                                                                                                    |
| dastatus bebesigeorbies *                                                      |                                                                                                    |
| References (Marcelle) - Annual (Marcelle) - Annual (Marcelle)                  |                                                                                                    |

๑๐.พิมพ์คำค้นหาในช่องเงื่อนไขการค้นหา หรือรหัส UNSPSC เช่น พีวีซี เกี่ยวกับงานซื้อท่อพีวีซี หรือจ้างเหมาวางท่อพีวีซี

| Tana in Carlos est Debuse                                                                         |                                                                               |
|---------------------------------------------------------------------------------------------------|-------------------------------------------------------------------------------|
| Blags ( worked genour-ment do th/i-in th                                                          |                                                                               |
| suu e-Catalog                                                                                     | Director<br>Annual Contractor<br>Annual Contractor<br>Annual Contractor       |
| ilinendreacchatucrementees annatikilitature detikirliseite                                        | sambalalaan asses                                                             |
| Cher Nerroleen wichte stechen, dezeitigt mie (1997)<br>Bei die Annie 1997)<br>Bei die Annie 1997) | failaí - Vezerlainia (500)<br>raroith 'Astronet' Astrophysica (500)<br>strant |
| dearline Monoren-Sile *                                                                           | **                                                                            |
| Referênce (2009) - Househol Kas (200) artenne Sediseljanije graecike<br>Househol and (200)        |                                                                               |
|                                                                                                   |                                                                               |

๑๑.รายการสินค้าหรือบริการที่เลือก จะปรากฏในหน้ารายการ คลิกปุ่ม เพิ่มเข้ารายการ

| main Caulo redigions with Otion                   |                       |                          |                              |              |                                |                                                                    |                                                                                                    |
|---------------------------------------------------|-----------------------|--------------------------|------------------------------|--------------|--------------------------------|--------------------------------------------------------------------|----------------------------------------------------------------------------------------------------|
| therewoods polision . The all                     | go th/Sector          |                          |                              |              |                                |                                                                    |                                                                                                    |
| Suu e-Cata                                        | llog                  |                          |                              |              |                                | 6202                                                               | Contraction of the second second seco |
| damendrases that are a set of the                 | committeers destade   | with a                   |                              |              |                                | sambalableam                                                       | -                                                                                                    |
|                                                   | Charlternation: shift | Andra, desember na (1831 | Self-Green and APRIL 1000000 |              |                                | Baladi Arcawasha (an<br>Asiladi Arcawasha (an<br>Asiladi<br>Arcawa | 000)<br>shytasinithihysisa (2001)<br>1                                                                                                    |
| destruise: hitspress-title                        | •                     |                          |                              |              | service: 1-12e-11e-11 # 4 13 # |                                                                    |                                                                                                    |
| Bail of Ladon (1999) 11<br>(http://doi.org/100300 | manufal an (1990)     |                          | Sections                     | igt and then |                                |                                                                    |                                                                                                    |
| 1 (3.13.20-20-Self)stanio/fail/fid                |                       |                          | 24452000                     |              | dationary.                     |                                                                    |                                                                                                    |
|                                                   |                       |                          |                              |              |                                |                                                                    |                                                                                                    |

๑๒.ได้รายการสินค้าที่เลือก เข้าสู่หน้าต่าง รายการสินค้าที่ต้องการ จำนวน ๑ รายการแล้ว หน้าต่างทางด้านขวามือ สามารถ เลือกสินค้าอื่น ๆ ได้อีกตามการจัดซื้อจัดจ้าง สินค้าหรือบริการในแต่ละครั้ง คลิกปุ่ม บันทึก ด้านล่าง (สีเขียว)

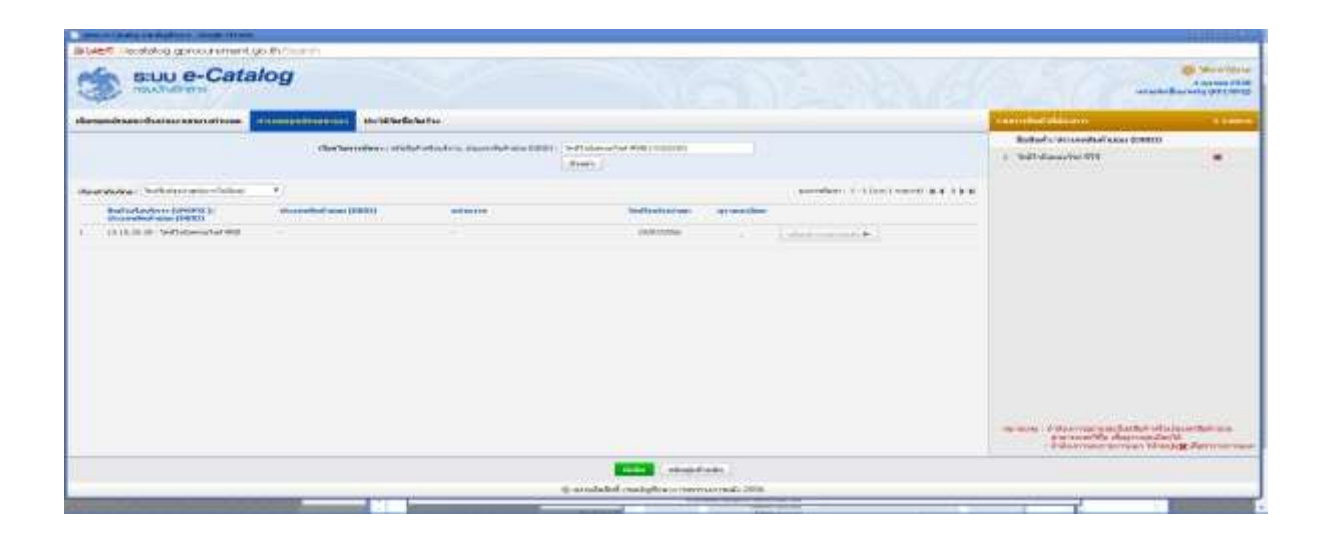

๑๓.ยืนยันสินค้าหรือบริการที่ได้เลือกจากหน้าต่างระบบ e-Catalog เข้าสู่ระบบการจัดซื้อจัดจ้างภาครัฐต่อไป ในการกำหนด ชนิดของสินค้าหรือบริการในระบบ e-Catalog หากมีสินค้ามากกว่าหนึ่งรายการ จะกำหนดตัวสินค้าหรือบริการอย่างใดอย่าง หนึ่ง เพียงหนึ่งรายการก็ได้ แล้วไปพิมพ์เพิ่มรายการสินค้าหรือบริการอื่น ๆ ได้จากหน้ารายงานขอซื้อขอจ้างในขั้นตอนต่อไป

| main Caulo na Duffeen - made Orien                              |                                           |                                                                  |                                      |                             |                   |
|-----------------------------------------------------------------|-------------------------------------------|------------------------------------------------------------------|--------------------------------------|-----------------------------|-------------------|
| Bullet ( workelog goroourement go th/i-writh                    |                                           |                                                                  |                                      |                             |                   |
| suu e-Catalog                                                   |                                           |                                                                  |                                      | 1. 36 -                     | Constantial State |
| dimentereducerenetres entereduceren inde                        | adebella .                                |                                                                  |                                      | symptot datam               | 1 Stores          |
| dischargeding                                                   | And a local sector of the local sector of | and the second second second                                     |                                      | Robol's descended size (200 | 100               |
|                                                                 | and statistic second as a                 | dian.                                                            |                                      | 1 Settleweahold 18          | *                 |
|                                                                 |                                           |                                                                  |                                      |                             |                   |
| destables followerstreftige *                                   |                                           |                                                                  | socializari 1-13141 vienti 4.6.5.9.8 |                             |                   |
| Reference (HER) (https://www.itel.com/<br>physical-state (HER)) | and manufacture in                        | Seaffundyariter germeister                                       |                                      |                             |                   |
| <ol> <li>Millian - Settlemental-Mill.</li> </ol>                |                                           | Station (                                                        | alaberratik (                        |                             |                   |
|                                                                 |                                           | balashoviaqabal oʻnfabal vitashov<br>(MEDC) dinavibakalaa (BE()) |                                      |                             |                   |
|                                                                 |                                           | and and                                                          |                                      |                             |                   |

๑๔.สินค้าหรือบริการที่เลือกแล้ว จะปรากฏในขั้นตอนที่ ๑ รายการสินค้าที่จัดซื้อจัดจ้าง คลิกไปขั้นตอนที่ ๒

| C Black providence     C Black providence     C Black providence     Industry     Constant     Constant     Const     Constant     Const     Constant     Co | Calify The galaxy and the second strain and the second strain and                                                                                                    | Assaul 5 miller - How Olevens - wearen's 11 these         | aria<br>Pasalmentetta<br>Pasalmentetta<br>Parametetta ariantetta<br>Parametetta ariantetta |
|----------------------------------------------------------------------------------------------------|----------------------------------------------------------------------------------------------------|-----------------------------------------------------------|--------------------------------------------------------------------------------------------|
|                                                                                                    | Standightern<br>Salite Statistics<br>Salite Statistics | าทางระบอลสายเสียงในสายสืบสาย<br>สูงไม่ใช้การเฉลิกษณสินสาย |                                                                                            |
| <b>0</b>                                                                                                    | (skourskakotator) (scieranskatatator)                                                                                                    | sonichum sacochum (Salwand 2)                             |                                                                                            |

๑๕.ขั้นตอนที่ ๒ หากเป็นการจัดซื้อหรือจัดจ้างสินค้าหรือบริการ ด้วยวิธีอีบิดดิ้ง จะเลือกวิธีการจัดซื้อจัดจ้างระบบอีบิดดิ้งไว้ให้ แล้ว โดยคลิกปุ่ม บันทึก ด้านล่าง หากเป็นวิธีการจัดซื้อจัดจ้างแบบอื่น ๆ เช่น ตกลงราคา สอบราคา คลิกปุ่มกำหนดวิธีการ จัดซื้อจัดจ้าง ให้ตรงกับวิธีนั้น ๆ

| Elizzationet al a deleverated |                                                                                                    | 81214                 |
|-------------------------------|----------------------------------------------------------------------------------------------------|-----------------------|
| The bear press product        | nertiga Prog. Stransford Wei, Sprinstein også<br>GE – Geografiel/M ≷teopronet Ø Anneskerigen – Annekkrisen Strakter – Meine Othersen – Anneske Strakterik<br>Strakter                                                                                                    | materialiti - Clander |
|                               | mesannadarra<br>Aufadadara<br>Seferindadere<br>Seferindadere                                                                                                    |                       |
| e<br>11                       | messelfern folfasielen jeunnerer fabreazard jeudeng.                                                                                                    |                       |
|                               | examples of security (Constrained and Constrained And Constrained And Constrai |                       |
|                               | Suptomité<br>Estatemité desconcolores (adetecté Coloberté Devisionnes) adaptedi                                                                                                    |                       |

#### ๑๖.คลิกปุ่ม บันทึก เพื่อดำเนินการต่อไป

| Dimitant of a defensated            |                                                                                                    | 10        |
|-------------------------------------|----------------------------------------------------------------------------------------------------|-----------|
| + C atent process growten           | ent.go. #viegs.itmennamieity/apstantral.egp?                                                                                                    | 合員        |
| II ad B alaren El tantos i ministra | ini Concentrativi Vincense Vincense grand and Antipologic and Antipologic and | • Örünfda |
|                                     | metervégers                                                                                                    |           |
|                                     | Averudantino                                                                                                    | 00000008  |
|                                     | Subwie/Guttern                                                                                                    | 0000000   |
| <b>€</b><br>Ξ<br>α                  | musters lafe lains account of the of the second second secon                                                                                                    |           |
|                                     | Winneys : Score BB and their personal defendations and the set of the set of the se     |           |

๑๗.รายการสินค้าหรือบริการที่เลือกแล้ว จะปรากฏในหน้าต่างหลักระบบ e-GP ระยะที่ ๓ คลิกเลือก ประเภทการจัดหา พัสดุที่ จัดหา ปีงบประมาณ ชื่อโครงการสามารถลบรายการสินค้าหรือบริการ ที่ระบบ e-Catalog จัดเตรียมมาให้ ลบแล้วพิมพ์รายการ โครงการที่ต้องการจัดหาต่อไปได้ คลิกเลือก วิธีการพิจารณา รายการพิจารณา การเบิกจ่ายเงิน แหล่งของเงิน-เงินงบประมาณ ราคากลาง แนบไฟล์ราคากลาง และกดปุ่ม บันทึก ในลำดับต่อไป

| 3      | บบการจัดที่อจัดจังงาวครัฐ.<br>เวิษัทการไป | Ster.                                                                                                    |                                                                                                    | N/C                                                                                                    | Sel 14 seafires con<br>We action a depiction<br>administration of |
|--------|-------------------------------------------|----------------------------------------------------------------------------------------------------|----------------------------------------------------------------------------------------------------|----------------------------------------------------------------------------------------------------|-------------------------------------------------------------------|
|        |                                           | uffalmun missa fa fu<br>distana (2009) 20, an<br>dispassion mis Schola<br>missa missa Schola<br>Manan mis Schola<br>Manan mis Schola | al reference carate<br>faces relations                                                                                                    | eliaria<br>en valit e l'esperio essensia avagrava tente                                                                                                    |                                                                   |
|        |                                           | man velasion<br>status tertatore                                                                                                    | Education                                                                                                    | wantsmithet                                                                                                    |                                                                   |
| • II Q |                                           | TAIAITAI<br>- Mantuon j                                                                                                    | ender souer souer (72.00.0.0)<br>Constante<br>parameter (Salassadad (redera)<br>Constante                                                                                                    | Jul meneration and a second second se |                                                                   |
|        |                                           | - saulter -                                                                                                    | foreing and a second second se | enantae regiona 🔅                                                                                                    |                                                                   |
|        |                                           | dars<br>Testura                                                                                                    | (mo. *) · manufacture (indiction administ                                                                                                    | - Junearity                                                                                                    |                                                                   |
|        | Andrew Statement &                        | an Contan and Forentials<br>An anna Annata<br>Indi-An ang Pastan senata Nagaran 10 ana a<br>An anan-An ang Pastan senata ng Pa       | ebaer well 5 draman                                                                                                    |                                                                                                    |                                                                   |
|        |                                           | - Mercellenant -<br>Frankformen -                                                                                                    | Andrewsers Livership y Soling<br>Frans tessing in termining<br>Termining 1 Hors                                                                                                    |                                                                                                    |                                                                   |
|        |                                           | Angeles the object                                                                                                    | taria ches •)<br>I policitativo creativa materiali                                                                                                    |                                                                                                    | Artan Barra                                                       |
|        |                                           | traveline and reference                                                                                                    | 3,431,588,05 (199                                                                                                    |                                                                                                    |                                                                   |

๑๘.รายละเอียดหน้าโครงการ หากเป็นงานก่อสร้าง จะเพิ่มเมนู การกำหนดพิกัด GPS เพื่อให้ระบุที่ตั้งของโครงการ ให้ผู้ค้า สามารถค้นหา หรือทราบสถานที่ตั้งของโครงการก่อสร้างล่วงหน้าได้

๑๙.รายการพิจารณา พิมพ์รายการสินค้าหรือบริการ ได้เช่นเดียวกับชื่อโครงการ จำนวน ๑ โครงการ และหน่วยนับเป็น โครงการ-Pro แหล่งที่มาของราคากลาง/ราคาอ้างอิง เลือกกำหนดแหล่งที่มาของราคากลาง เช่น หน่วยงาน งบประมาณ หรือ หน่วยงาน อปท. ที่เป็นผู้กำหนดราคากลาง ช่องวงเงินงบประมาณ ราคากลาง/ราคาอ้างอิง ใส่ตัวเลขที่เกี่ยวข้องลงไป ช่อง สุดท้าย ราคากลาง/หน่วย ระบบจะกำหนดตัวเลขให้เองโดยอัตโนมัติ คลิกปุ่ม บันทึก เพื่อดำเนินการต่อไป

| C #10 Caprosa (Im. 11 | anni anna - 18 - Anna Anna - Shahanan 🗊 Maanan - Dhaada Dhaada Dhara Bhabaatan - Dharannan Dharana Anna - Agaddataan                                                                                                    |
|-----------------------|----------------------------------------------------------------------------------------------------|
|                       | Approximite Solution<br>Interest Solution                                                                                                    |
|                       | Tastadvana .                                                                                                    |
|                       |                                                                                                    |
|                       | atia framilionas "Tena Estada Padastrana Taratula turosafatia                                                                                                    |
|                       | manuferra 8.1                                                                                                    |
|                       | II. 1 syst interceining modes in attraction around a stress of the second attraction of the second attraction of the seco |
|                       | anadematication of the statematic and the statematication of the statematication of the sta |
|                       |                                                                                                    |
|                       |                                                                                                    |
|                       |                                                                                                    |
|                       |                                                                                                    |
|                       | Designed and the second second s                                                                                                    |

๒๐.ข้อมูลงบประมาณ ใส่จำนวนเงินงบประมาณ ในช่องท้ายสุด คลิก บันทึก

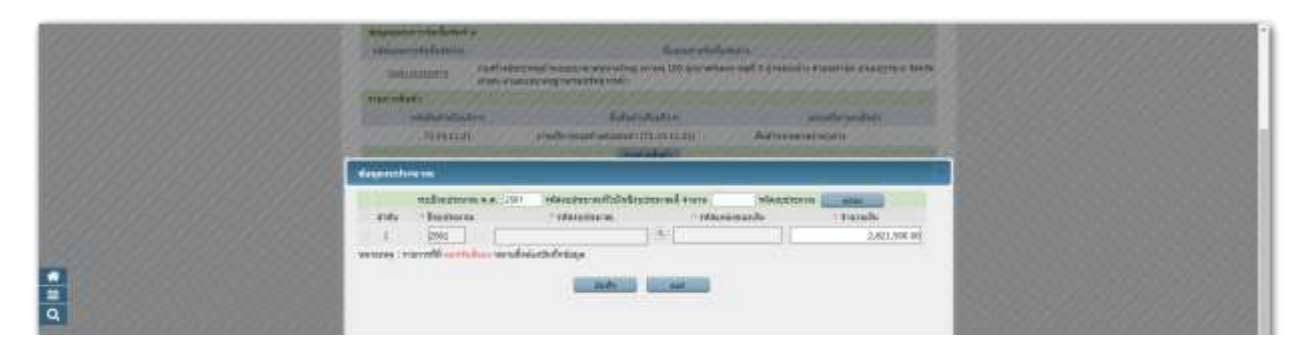

๒๑.ใส่ข้อมูลงบประมาณได้เรียบร้อยแล้ว คลิกปุ่ม บันทึก

๒๒.บรรทัดแหล่งของเงิน- เงินงบประมาณ (เงินที่ต้องส่งเอกสารมาเบิกที่เขต) เงินนอกประมาณ สำหรับหน่วยงาน อปท. เลือก รายได้ของหน่วยงาน ถ้าเป็นเงินอุดหนุนเฉพาะกิจ เลือกเงินอุดหนุน

| turmiai)                                                                                                    |                                                                                                    |
|----------------------------------------------------------------------------------------------------|----------------------------------------------------------------------------------------------------|
| alidejular                                                                                                    | na Kahaladadan asandersaalada                                                                                                    |
| 7214112                                                                                                    | angle-madematics([0.14,11.21] Andremoticsment                                                                                                    |
|                                                                                                    | [ provident]                                                                                                    |
| · Book                                                                                                    | () intervery web-interview (web-interview)                                                                                                    |
| - Maaren ek                                                                                                    | at turation *                                                                                                    |
| · reads                                                                                                    | en (besafbegen •)                                                                                                    |
| "milit search adverte                                                                                                    | Ma descripte adherwides emend. Generates adherwides emptys .                                                                                                    |
|                                                                                                    | erfen In-touring ander ananything                                                                                                    |
| da da                                                                                                    | And the second second second second second second second second second second second second second second second                                                                                                    |
|                                                                                                    | Classical and the second second s                                                                                                    |
| Terre                                                                                                    | m 2552 + Stramberry trebtel-scraftsaud-                                                                                                    |
|                                                                                                    | on heijiyoyaja anaffanarsala                                                                                                    |
| 1 Adven                                                                                                    | M planerarhatagin                                                                                                    |
| E                                                                                                    | And advantage and a second and a second advantage and a second advantage advantage a                                                                                                    |
| Q                                                                                                    | Service and Advected (a before)                                                                                                    |
| - Manifer                                                                                                    | nt travas - Desetant - Chestera                                                                                                    |
| ( manufact                                                                                                    | n' (strastis)   tere                                                                                                    |
| - evaluation                                                                                                    | St. Terrarphys. + 1                                                                                                    |
| a there there a the a colored to be a colored to be a colored | n openseterentet mestigen.<br>M                                                                                                    |
| TuralisationAss                                                                                                    | A CONTRACTOR OF A CONTRACTOR OFTA CONTRACTOR OFTA CONTRACTOR OFTA CONTRACTOR O    |
| anarando dorrara                                                                                                    | w un                                                                                                    |
| anti-afaarinaa<br>ayo                                                                                                    | NATION OF MARKA                                                                                                    |
| viane -                                                                                                    | In the state of the second second sec    |
| arnum, rumpik<br>1911:1947<br>1941:1951                                                                                                    | dans new Bake defining a<br>under Bake defining and the state of the state of the stat |
|                                                                                                    | Second Second Se    |
| Annenweiteriche                                                                                                    | All States of the Parallelistic States and and the Regional Annual States of the Parallelistic States of the Parallelistic States of the Paral    |

๒๓.แนบไฟล์เฉพาะราคากลาง และการคำนวณ และแบบพิมพ์อื่น ๆ ที่เกี่ยวข้อง ยกเว้น แบบแปลน ไว้จำหน่าย ส่วนนี้ เผยแพร่หน้าเว็บไซต์ระบบการจัดซื้อจัดจ้างภาครัฐ กรมบัญชีกลาง ให้ผู้ค้าดาวน์โหลดเอกสารของโครงการเบื้องต้นได้

| · · · · · · · · · · · · · · · · · · ·                        | own carrier couper                                                                                                    |                                                                                                    |                                                                                                    |                                                                           |             |                                      | 10 10 1 |
|--------------------------------------------------------------|----------------------------------------------------------------------------------------------------|----------------------------------------------------------------------------------------------------|----------------------------------------------------------------------------------------------------|---------------------------------------------------------------------------|-------------|--------------------------------------|---------|
| If has Q fill (appear (in) ) It has a reduction of the start | ushini 2 mila                                                                                                    | manual proved presses                                                                                                    | er weit, gol Ri seyer,                                                                                                    | × Habrooten                                                               | - D Annumer | no () seconda 🖪 echema o dadadaterar |         |
|                                                              | Annual and an and an and an an an an an an an an an an an an an                                                                                                    | dan ministrating land<br>Anti-                                                                                                    |                                                                                                    |                                                                           | 44          |                                      |         |
|                                                              | dedes works                                                                                                    | 6                                                                                                    |                                                                                                    |                                                                           |             |                                      |         |
|                                                              |                                                                                                    |                                                                                                    | tweeters                                                                                                    | 1.621.000.01 11                                                           | -           |                                      |         |
|                                                              | ande :                                                                                                    | -General                                                                                                    | Arrent                                                                                                    |                                                                           |             |                                      |         |
| V0000000000000000000000000000000000000                       | 1                                                                                                    |                                                                                                    | Croose the INT pdf                                                                                                    |                                                                           | ¥ . 4.      |                                      | 000000  |
| 000000000000000000000000000000000000000                      | 1                                                                                                    |                                                                                                    | Citocomi lite (HCT-1.308                                                                                                    |                                                                           | 1.51        |                                      |         |
| 250225000000000000000000000000000000000                      |                                                                                                    |                                                                                                    | Advant Be 192-2-208                                                                                                    |                                                                           | 1.5         |                                      |         |
|                                                              |                                                                                                    |                                                                                                    | Choose the Uvers poli                                                                                                    |                                                                           | 1.6         |                                      |         |
|                                                              | 5                                                                                                    |                                                                                                    | Croose Ne vid-A.pdf                                                                                                    |                                                                           | S. A.       |                                      |         |
|                                                              | 1.5                                                                                                    |                                                                                                    | Channel He Into Cupot                                                                                                    |                                                                           | E. 5.1      |                                      |         |
|                                                              |                                                                                                    |                                                                                                    | Claund Re. rei-6.plf                                                                                                    |                                                                           | 1.00        |                                      |         |
| Q                                                            |                                                                                                    |                                                                                                    | Choose the Indi-Face                                                                                                    |                                                                           | 1.1.1       |                                      |         |
|                                                              |                                                                                                    |                                                                                                    | Gittootei Wei mc3-lit.pot                                                                                                    |                                                                           | 1.1         |                                      |         |
|                                                              | ernes : rarre<br>disea<br>order<br>order<br>order<br>order<br>order<br>order<br>order<br>order<br>order<br>order<br>order<br>order<br>order<br>order<br>order<br>order<br>order<br>order<br>order | A second second | The second and the second and the se | entral<br>organistic<br>Microsofte<br>Microsofte<br>Microsofte<br>of cont |             |                                      |         |

๒๔.ระบุรายละเอียดเรียบร้อย ตรวจทานความถูกต้องของตัวเลขและตัวอักษรของโครงการแล้ว คลิกปุ่ม บันทึก

|   | Provide the second second seco |                |
|---|----------------------------------------------------------------------------------------------------|----------------|
|   | COLUMN AND AND AND AND AND AND AND AND AND AN                                                                                                    |                |
|   | Literature                                                                                                    |                |
|   | . Herewey, Decomy and working (p-polog)                                                                                                    |                |
|   | - deadlant furgation                                                                                                    |                |
|   | and an advantation of the second state and a second state and a second St.                                                                                                    |                |
|   | active to American American American American American American                                                                                                    |                |
|   | Awa                                                                                                    |                |
|   | Instrum 250.1 mentionen infanten admined                                                                                                    |                |
|   | and foreign (10,000) 4 and foreign and a                                                                                                    |                |
|   | · Revenue instantia (factoria)                                                                                                    |                |
| - | i saarti versati versati versati santa na navana versati santa 100 sere na kanan versiti eta si santa na santa<br>Urban di saarta da al vasati tera na dena dena arena a manane nargi na versiti na menan.                                                                                                    |                |
|   | et ad filtere are as fild are added to totaling                                                                                                    |                |
|   | Brodenas e parase anostaria menanara                                                                                                    |                |
|   | · receiver markeding 1 receiver                                                                                                    |                |
|   | - emderador tarre pres                                                                                                    |                |
|   | anapharene anapaharene arene ar                                                                                                    |                |
|   | Transference Contract of the                                                                                                    |                |
|   | example dentities we statements etc arrows *                                                                                                    |                |
|   | entres destre                                                                                                    |                |
|   | Variable of carpustood are programmed and compared by a second and the second and the second and |                |
|   | <pre>wmme : the ref excitable is the device of frage<br/>: the ref excitable is the device take (*,*,*,*,*,*,*,*,*,*,*,*,*,*,*,*,*,*,*,</pre>                                                                                                    |                |
|   | downstreewideeren (Midfeldetti) (Midfeldetti)                                                                                                    | Active Western |

๒๕.บันทึกโครงการเรียบร้อย จดเลขที่โครงการไว้ หากเป็นงานก่อสร้าง จะต้องแต่งตั้งคณะกรรมการกำหนดราคากลาง แบบ เดียวกันกับระบบ e-GP ระยะที่ ๒ โดยการค้นหาเลขที่โครงการ ในเมนูชั้นสูง เพื่อกำหนดคณะกรรมการกำหนดราคากลาง ก่อนดำเนินการรายงานขอซื้อขอจ้าง ในลำดับต่อไป

|                                                 | 신망 | A. |
|-------------------------------------------------|----|----|
|                                                 |    |    |
| bellenn markesmannlenn aksandjörinneren afterer |    |    |
| Terme bet Hage sex. addresses states            |    |    |

๒๖.กลับสู่หน้าหนัก คลิกปุ่มสามขีดด้านซ้ายมือ และคลิกเมาท์เลือก ประกาศจัดซื้อจัดจ้าง

| e C show has proved                                                                                                    | ananongot Thilistering<br>Market I D I Anandrian 2 anton | anni<br>anni 🗑 (1955)-1957) D' manuful D' fanultul D' natuli. D' abhlatadhan. D' formananna D' manufuls. 🚺 an berty: O' dagthifatharas | 0 | 1 |
|----------------------------------------------------------------------------------------------------|----------------------------------------------------------|----------------------------------------------------------------------------------------------------|---|---|
| 3                                                                                                    | ระบบการจัดที่อุจัดจำงกาดรัฐ<br>"จะโละการสาทิกอาร์งๆ      | Add Ad approximate and<br>the Add Add Add Add Add Add<br>add to the Add Add Add Add Add Add Add Add Add Ad                             | 0 | 5 |
| Carlos de Carlos de Carlos                                                                                                    | Ð                                                        | สองและการจัดขึ้ดจัดด้วง                                                                                                    |   |   |
| Seture de la dela com<br>Contestes<br>Contestes<br>Cont | <b>.</b>                                                 | สมมัตรอาวาร                                                                                                    |   |   |
| nin B                                                                                                    |                                                          | stembern                                                                                                    |   |   |

๒๗.คลิกเมนู การแต่งตั้งคณะกรรมการกำหนดราคากลางการจัดการรายชื่อคณะกรรมการ

| 3 | ามามบการจักษีออัตจ้างการรัฐ<br>กิศ จะสาราชจัง<br>หารจ <b>ังเจ</b> ริเจ |                                              |                       | fair an an Array and Array<br>Marking States of States<br>Array and Array Array and Array<br>Array and Array Array and Array Array and Array and Array<br>Array and Array Array and Array and Array and Array and Array and Array and Array and Array and Array and Array |
|---|------------------------------------------------------------------------|----------------------------------------------|-----------------------|----------------------------------------------------------------------------------------------------|
|   | feffenn.                                                               | notenario este este analisationen<br>manimum | affinand/Iterrorement | strenes                                                                                                    |
| • | inter befelige etc.                                                    | uffectação nome                              |                       |                                                                                                    |

๒๘.คลิกปุ่ม บันทึกรายชื่อคณะกรรมการกำหนดราคากลาง เพื่อเลือกรายชื่อแต่งตั้งต่อไป

### ๓๑. แต่งตั้งคณะกรรมการกำหนดราคากลาง

| ระบบการจัดที่อรัดจำหาวดรัฐ     | Mill of a service part<br>the number of a service part<br>set on the of a service part<br>set on the o |
|--------------------------------|----------------------------------------------------------------------------------------------------|
| inarstöfalsti > maddwamamtiner | A sufficient determined of the second second                                                                                                    |
| 8                              | ander trade, Managementaries d'annue provint Magnesserver Billio der an<br>Anderen Bernander versche die der ander<br>meterscherenserver werde die der ander                                                                                                    |
| ٩                              | and the second second sec                                                                                                    |

๓๒. เลือกคณะกรรมการกำหนดราคากลาง ระบบบังคับกรอกบรรทัดที่มี ดาวแดง

| 6 0 . | annen k.<br>Senn Mars annañ greisteren piñ - annen de<br>Ogeneiden 🖪 battariedari - e 117 o Annes | arten 2 marganda () ())                                 | contraction in manufact in sources in advancements | . O Americana O woodd | nut -                                                                                                    | 0 - |
|-------|---------------------------------------------------------------------------------------------------|---------------------------------------------------------|----------------------------------------------------|-----------------------|----------------------------------------------------------------------------------------------------|-----|
| -     | ระบบการจัดที่อจัดจำนาวคริฐ                                                                        | N/C                                                     |                                                    | RG                    | The second second secon | B   |
| - 11  | การในในไปประการเกิดแกรมการการการการการการการการการการการการการก                                   | natoliecondereantian > 0.                               | สีกรรดโอสนอกรรมการประเทศ เสราย                     |                       |                                                                                                    |     |
|       |                                                                                                   | 1º deservesseren er er er er er er er er er er er er er | Andream ()                                         |                       |                                                                                                    |     |
|       |                                                                                                   | - Ea<br>Fernance<br>- Discontactor                      | -diskerperonen *)                                  |                       |                                                                                                    |     |
| 0     |                                                                                                   | values : institute and de                               | an a ta a a a a a a a a a a a a a a a a            |                       |                                                                                                    |     |

เพิ่มรายชื่อคณะกรรมการกำหนดราคากลางเสร็จแล้ว คลิกจัดทำร่างคำสั่งแต่งตั้งคณะกรรมการ

| TT. Acce. 💭 HTE Calecosts Com. 🚺 Nacimental Indianation O. 100 - 4 | Amerikani 3 mida                                                                                                    | manifik 👔 Officialise ()                                                                         | D mandal D                                      | touries Div                              | anda () adabataada                                           | to: () Armonium | - C workton II molecter of darkbotterer                              | 9 - 1 |
|--------------------------------------------------------------------|----------------------------------------------------------------------------------------------------|--------------------------------------------------------------------------------------------------|-------------------------------------------------|------------------------------------------|--------------------------------------------------------------|-----------------|----------------------------------------------------------------------|-------|
| 🤹 ระบบการจัดที่อจัดจำนาวครั                                        | 19/                                                                                                    |                                                                                                  |                                                 | i an an an an an an an an an an an an an |                                                              | K               | Manustrations on<br>Manuscription description<br>without strationers | 131   |
| menetefaletes > onardisaamametes                                   | ant normality and a solution of the solution of the solution o                                                                                                    | arthur different                                                                                 | arritaritikan<br>1964<br>Dar Quinationati       | ramana<br>I<br>solicited succes          | a nancalag acan 10<br>dari kabupatén an                      |                 |                                                                      |       |
|                                                                    | Construction<br>Construction<br>Const | Managements and<br>Revenues<br>analyse nexts<br>analyse density<br>analyse density<br>analyse on | dramati<br>Organizationen<br>Interne<br>Interne | janare<br>orașere<br>formere<br>formere  | Transferrers<br>Transferrers<br>Transferrers<br>Transferrers |                 |                                                                      |       |

ใส่ชื่อตำแหน่งหัวหน้าหน่วยงานของรัฐ

| ระบบการจัดต้องครั้งเกมากรัฐ                           | ile -                                                                                                    |                                                                                                    |  |
|-------------------------------------------------------|----------------------------------------------------------------------------------------------------|----------------------------------------------------------------------------------------------------|--|
| inar aibhidh i a maidinnar na miridhean an sinn an an | nan diamakana ang ang ang ang ang ang ang ang ang                                                                                                    |                                                                                                    |  |
|                                                       | The American Street Program in Street Program in                                                                                                    | performation to a second speed of                                                                                                    |  |
|                                                       | Hi Ukar sanda<br>of discourse, r<br>Al one characteristics for a                                                                                                    | destingtions and an entropy stress to the proceeding of the second second |  |
|                                                       | Anno - constant<br>An - constant<br>An - fair<br>An - constant<br>An - constant<br>An - con | lane                                                                                                    |  |

ร่างคำสั่งแต่งตั้งคณะกรรมการกำหนดราคากลาง

| รราบการสัตส์อรัตร์ า |                                                                                                    |                |
|----------------------|----------------------------------------------------------------------------------------------------|----------------|
|                      |                                                                                                    |                |
| คลิกกลับสู่หน้าหลัก  |                                                                                                    |                |
|                      | and the bound one generation of the formula of each destruction in the<br>integration of the control of the formula of the destruction<br>integration of the destruction of the control of the destruction<br>on second destruction. | Page I space - |

| venerani of announces)<br>e. venera Area I<br>el oscilar escara<br>e. venera Area I<br>e. venera Area I<br>e. venera Area<br>escaration<br>el oscilar escaration<br>de teneranistica<br>de teneranistica<br>de teneranistica<br>de teneranistica<br>de teneranistica |                                                                                                    |                              |
|----------------------------------------------------------------------------------------------------|----------------------------------------------------------------------------------------------------|------------------------------|
| Rein See                                                                                                    | highly an and home.                                                                                                    |                              |
|                                                                                                    | unit intellig<br>in the control of the control of the                                                                                                    |                              |
|                                                                                                    |                                                                                                    |                              |
| Construction of the local data and the local data and the                                                                                                    | Concession of the second second | And the second second second |

## คลิกบันทึกและเลขที่ คำสั่ง

| an Q (10 post) I to provide the life of the | inducer. | 3 41.40   | nan 🗑 (M.Gordan)            | n D marte D                                         | tumlet 🗇 A                                     | anda () atalasaata                        | ÷ 0  | References to | 2 www.ide 🛛 wiliting 🗸 darkdeferer | 1.1.1 |
|---------------------------------------------|----------|-----------|-----------------------------|-----------------------------------------------------|------------------------------------------------|-------------------------------------------|------|---------------|------------------------------------|-------|
| 🤹 ระบบการจัดที่องัดการกรรฐ                  |          |           |                             |                                                     |                                                |                                           |      |               | and the second second              |       |
| star eteleleles y mardinamentosity e        | -        |           | ormon > 0.Arraha            | watana                                              | nermens (                                      |                                           |      |               |                                    |       |
|                                             | Maples   | e in      |                             |                                                     |                                                |                                           |      |               |                                    |       |
|                                             | 45       |           | apliant attill              | 1014                                                |                                                |                                           |      |               |                                    |       |
|                                             | 42       |           | faleserer grane             | त्तव वीक्यावरी जन्मवर्ग<br>संतरण प्रमुषी 5 इंप्रमाल | entertransformation<br>for etteretration attem | arayo alay avan 18<br>Krats Kratedres ara | in T |               |                                    |       |
|                                             | 5.644    | adore who | magnetiment                 | 414444                                              | phone                                          | Baganarrogara                             | -    | 44/140        |                                    |       |
|                                             | -        |           | STOCK STOCK                 |                                                     |                                                |                                           | -    | and a state   |                                    |       |
|                                             | 1 1100   | 014K2108  | ermone firmely              | and because yes                                     | Sec.                                           | membersite                                | . 6  |               |                                    |       |
|                                             | 35700    | 01/10/00  | anample offic               | THEFT                                               | 10001                                          | menterstfo                                |      |               |                                    |       |
|                                             | 31500    | 14120330  | All and State ( March 1997) | THE CO.                                             | 60000                                          | republication                             |      |               |                                    |       |
|                                             |          |           |                             |                                                     |                                                |                                           |      |               |                                    |       |

บันทึกเลขที่คำสั่ง และวันที่เป็นปัจจุบัน

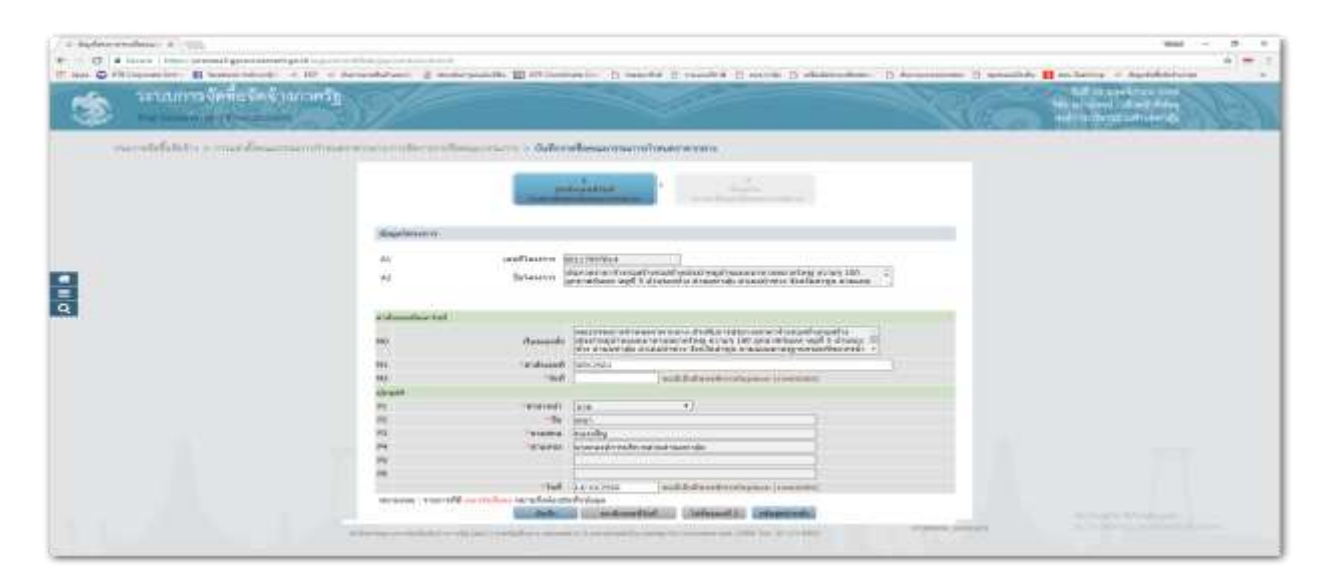

#### ร่างคำสั่งคณะกรรมการกำหนดราคากลาง

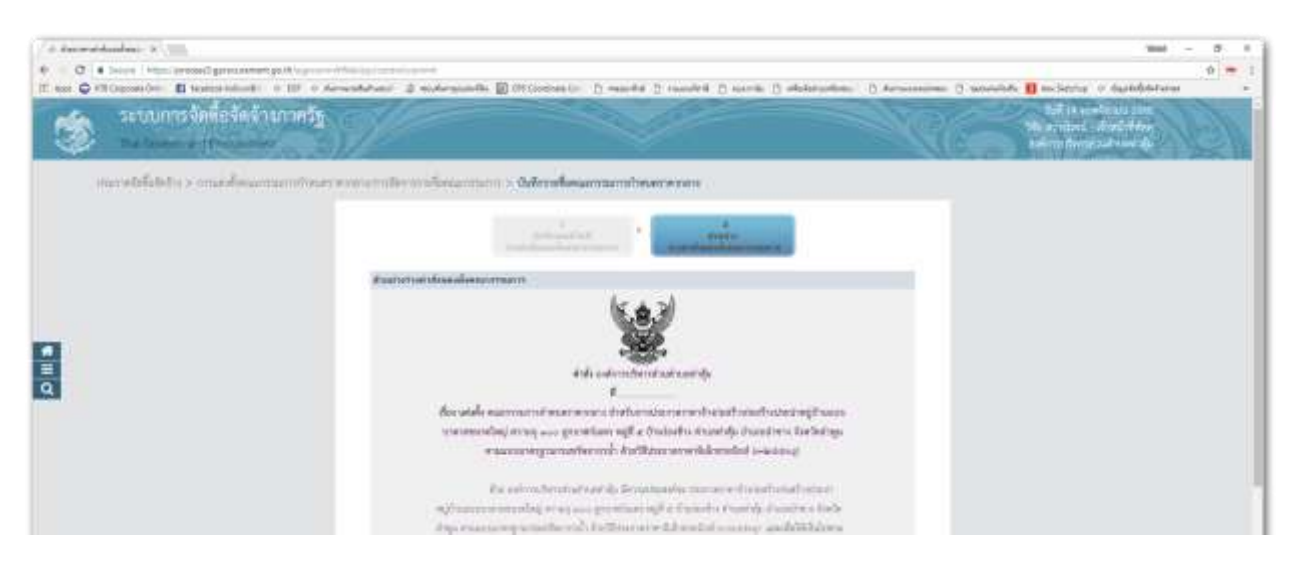

คลิกดำเนินการขั้นตอนต่อไป

แจ้งให้คณะกรรมการฯ ทราบผ่านทางอีเมล์เรียบร้อย

กลับสู่หน้าหลัก คลิกปุ่มสามขีด เลือก ประกาศจัดซื้อจัดจ้าง

| ( a solution to be a set                                                                                                    |                                    |                      |                                                                                                    |             |                                                        |                     |     | 1.000               | - 1 | 15  | ×. |
|----------------------------------------------------------------------------------------------------|------------------------------------|----------------------|----------------------------------------------------------------------------------------------------|-------------|--------------------------------------------------------|---------------------|-----|---------------------|-----|-----|----|
| 6 C a faren i Phar an                                                                                                    | teast processor processor          |                      | alemanita 🗹 otracementes 👔 resolta 👔 re                                                                                                    |             | () states                                              | man D Armoner       | - 2 | IN NUMBER OF BRIDER |     | e • |    |
| 1                                                                                                    | ระวาทการจัดที่ออัตจัง<br>พศษณฑาศาร | un mig               |                                                                                                    |             |                                                        |                     |     |                     | 1   | 3   |    |
| And the second                                                                                                    |                                    | i enterne            | Sourceptor > 0,400 allowards and output of                                                                                                    | NHE C       |                                                        |                     |     |                     |     |     |    |
| -                                                                                                    |                                    | desiring             | denerrete Selector                                                                                                    |             |                                                        |                     |     |                     |     |     |    |
| Arassinfelition                                                                                                    |                                    | dtiltern<br>Exhanere | EDMELTIZ - sierredichetechnische                                                                                                    |             |                                                        |                     |     |                     |     |     |    |
| Contario -                                                                                                    |                                    |                      | Citater Ca                                                                                                    | (ashine)    |                                                        | ( method )          |     |                     |     |     |    |
| The sector of the                                                                                                    | -                                  | -                    | Settiments -                                                                                                    | Treach-     | Aprila                                                 | Share save when the |     |                     |     |     |    |
| 100                                                                                                    | ä                                  | ********             | dependence discloseff second accessing the access as services.<br>Takay arrows (100 aproportiones weak in previouslase structures and<br>second terms there taking a maximum arrows are taken as off<br>in a filtation arrows take second (in a followed)<br>in a filtation arrows take second (in a followed)                                                                                                    | 1.415,001/0 | totan arts a<br>Babling/<br>alaon atta<br>Autoal cover | mont                |     |                     |     |     |    |
| and the second second s |                                    | -                    | international descents and another to perform and the well of a second second s | en.m.m      | deperty.                                               | -                   |     |                     |     |     |    |

เมนู การจัดทำโครงการ เลือก รายการโครงการ

| + 0.           | a a second general and a second second secon | anne<br>Mart 8 margaret 20 Margaret 10 mart                                                                                                    | 6 D market D more D sharesheer | and -                                                                                                    | 0 × |
|----------------|----------------------------------------------------------------------------------------------------|----------------------------------------------------------------------------------------------------|--------------------------------|----------------------------------------------------------------------------------------------------|-----|
| 1              | ระบบการจัดชื่อจัดข้างกาครัฐ<br>โหน่างการ ก                                                                                                    | de la companya de la companya de la |                                | Set is appropriate the<br>We as when it is a first strong<br>arts in the world complex and its in a strong to<br>a strong the world complex and its in a strong to<br>the strong strong s | 163 |
|                | ur stalatet e                                                                                                    |                                                                                                    |                                |                                                                                                    |     |
|                | feliana.                                                                                                    | examination of nanonical station, and successive                                                                                                    | ubusul to severe               | afferences                                                                                                    |     |
| <b>8</b> III Q | -gran Beldage and                                                                                                    | athramientle dans                                                                                                    |                                |                                                                                                    |     |

เลือกรายการโครงการ

คลิกเลือกโครงการที่จัดทำ รายงานขอซื้อขอจ้าง คลิกปุ่มขั้นบันได ขั้นตอนการทำงาน ขวามือสุด

| ۲ | ระระบารจัดที่อรัดรัวงกาครัฐ                        | 2               |                                                                                                    |                                                                                                    |              |                 | -                                                     | R            | And its analysis and<br>We a state it when it does<br>be under a state it is a state it is a state<br>being to the state of the state of the |
|---|----------------------------------------------------|-----------------|----------------------------------------------------------------------------------------------------|----------------------------------------------------------------------------------------------------|--------------|-----------------|-------------------------------------------------------|--------------|----------------------------------------------------------------------------------------------------|
|   | successful data in the beauty of the second second |                 |                                                                                                    |                                                                                                    |              |                 |                                                       |              |                                                                                                    |
|   |                                                    | Description     | an or a large                                                                                                    | ni -                                                                                                    |              |                 |                                                       |              |                                                                                                    |
|   |                                                    | Ardene Sciences | 1309906782 (19                                                                                                    | de reference que de                                                                                                    |              |                 |                                                       |              |                                                                                                    |
|   |                                                    |                 |                                                                                                    | Contraction Deletioner                                                                                                    |              |                 | -                                                     | in the later |                                                                                                    |
|   |                                                    | Teach           | agtions                                                                                                    | Attante                                                                                                    | 10225        | -               | -                                                     | 411          |                                                                                                    |
| a |                                                    | para prostati   | 001/00/904                                                                                                    | determinente el senanti senanti centra redali duratzar se se<br>securitaria accurato della devicaciana sugli a di trattativa<br>recontrato della senanti con della della senanti della senanti di<br>constituzione della della della senanti della senativa di<br>constituzione della della della senanti della senativa di<br>constituzione della della della senativa di                                                                                                    | 2,821,008,08 | -               | Polament<br>e-Rilling<br>Unit-artic<br>Julyan<br>IPAC |              |                                                                                                    |
|   |                                                    | 140121114404    | 1003/130785                                                                                                    | Pressure and the first of the second state of the second state of | 1.000.00     |                 | (the red year)                                        | *-           |                                                                                                    |
|   |                                                    | 1.000           | Concernance of the local sectors of the local sectors of the local secto | School and a stration was related by                                                                                                    | 110000       | - 1 Kinet (Twee | 102112-01                                             | 100 100      |                                                                                                    |

หน้าต่างขั้นตอนการทำงานขั้นแรก

| 3    | ระบบการจัดที่อจัดจำนาวครัฐ<br>พระระคทาง กร |                                                                                                    | NG6 | Red ( to an offer sets came<br>The armitest - of optical datase<br>testions through and court data |
|------|--------------------------------------------|----------------------------------------------------------------------------------------------------|-----|----------------------------------------------------------------------------------------------------|
| - WG | narodalisticijo z taktorem o reentiment    | Assessmentsens Weissener en Malemakkel (s. Hakkey), Futuartin           Antern 1           Antern 2           Minister 1           Minister 1           Mi |     |                                                                                                    |

## จัดทำรายงานขอซื้อขอจ้าง

| ระบบการจัดที่อรัดร้างการรั          | 392        |                                                       |                                                      | and the second second s | The assistance of the second second s |
|-------------------------------------|------------|-------------------------------------------------------|------------------------------------------------------|----------------------------------------------------------------------------------------------------|----------------------------------------------------------------------------------------------------|
| mar selelation > fairfarant > yarab | 1.0110     |                                                       |                                                      |                                                                                                    |                                                                                                    |
|                                     | Sugarana w |                                                       |                                                      |                                                                                                    |                                                                                                    |
|                                     | Ai<br>N    | darflaners 2001/Armin<br>Beleners<br>Beleners         | adı detteri vəstə vəti<br>stada məsedə rəstrer       | taltag scores 300<br>Taltitad into in passio                                                                                                    |                                                                                                    |
|                                     | -          | THE WEAK FOR                                          | Security                                             |                                                                                                    |                                                                                                    |
|                                     | 1 Constant | ana fu<br>anaris<br>Marenis (file and file in Afglin) | repulse of the<br>rescales of the<br>rescales of the | delaitabere<br>Arlanabere<br>delanabere                                                                                                    |                                                                                                    |
|                                     |            | minorital ja                                          | attration in the last                                |                                                                                                    |                                                                                                    |

๓๑.กลับมาสู่ขั้นตอนจัดทำรายงานขอซื้อขอจ้าง หลังจากที่ได้แต่งตั้งคณะกรรมการกำหนดราคากลางสำหรับงานก่อสร้าง เรียบร้อยแล้ว รายการในเมนูรายงานขอซื้อขอจ้าง เช่นเดียวกับระบบ e-GP ระยะที่ ๒ บรรทัดหลักเกณฑ์การพิจารณา สามารถ เลือกใช้ได้ ๒ วิธี คือ วิธีคัดเลือกผู้ค้าแบบราคาต่ำสุด หรือ เลือกแบบประเมินประสิทธิภาพต่อราคา เพื่อกำหนดตัวแปรในการ คัดเลือกผู้ค้า โดยไม่คำนึงราคาต่ำสุด กำหนดตัวแปรอื่น ๆ เพิ่มเติม แต่เกณฑ์ราคาจะเป็นตัวแปรหลัก โดยให้น้ำหนักในการ พิจารณาตัดสินผู้ชนะการเสนอราคา ในหลักเกณฑ์ต่าง ๆ ที่ระบบกำหนดไว้แล้ว โดยต้องเลือกตัวแปรด้านราคาไว้หนึ่งตัวแปร จะกำหนดน้ำหนัก ได้ไม่เกินร้อยละ ๖๐ ก็ได้ ส่วนตัวแปรอื่น ๆ แล้วแต่จะพิจารณาว่า จะคัดเลือกผู้ค้าได้อย่างไร ก็สามารถ กำหนดเกณฑ์ในการพิจารณาตัวแปรนั้น ๆ ขึ้นมา เพื่อคัดเลือกสินค้าหรือบริการได้ตามความต้องการ คลิกกำหนดตัวแปร

|        | manufalitation and factors is an observe |                           |                                                                                                    |                                                                                                    |
|--------|------------------------------------------|---------------------------|----------------------------------------------------------------------------------------------------|----------------------------------------------------------------------------------------------------|
|        |                                          | i amainte                 | and a second second second second                                                                                                    |                                                                                                    |
|        |                                          | Starlators.               |                                                                                                    |                                                                                                    |
|        |                                          | At sealing                | NAMES AND ADDRESS .                                                                                                    |                                                                                                    |
|        |                                          | At Buts                   | anne and an and a present of the second provide a strategies of the second                                                                                                    |                                                                                                    |
|        |                                          | Justiciaarra              |                                                                                                    |                                                                                                    |
|        |                                          | 64)                       | BYNE southing races his and work of consider southing                                                                                                    |                                                                                                    |
| Sec. 1 |                                          |                           | War load abof season devised and season and a season of the                                                                                                    |                                                                                                    |
|        |                                          |                           | West to account on the contrast of the contrast of the contras |                                                                                                    |
|        |                                          | dager or small end to     |                                                                                                    |                                                                                                    |
| 9      |                                          | 1 Instantings             |                                                                                                    |                                                                                                    |
| _      |                                          |                           | talle deserte de deserter la factor a la construction de la construction de la construcción de la construcción de la construcci |                                                                                                    |
|        |                                          | installer Bestellie II.   | and a local division of the local division of the local division o |                                                                                                    |
|        |                                          | m taitofarda              | Autor .                                                                                                    |                                                                                                    |
|        |                                          |                           | share and the way managing a first a same and on the land instantial and article and and the statements of the statements of the statement |                                                                                                    |
|        |                                          | etreasure distant origins | ally Articless desidents                                                                                                    |                                                                                                    |
|        |                                          | in Ananaratemper          | eRelational software the part of the design of the design  |                                                                                                    |
|        |                                          | Web-disctority ascess     | addaollaetad o                                                                                                    |                                                                                                    |
|        |                                          | 0) Minda                  | formation and a second second se                                                                                                    | -                                                                                                    |
|        |                                          | an immediatele            | And a                                                                                                    | the second second second second second second second second second second second second second second second se |
|        |                                          | care. Carearing           | in all an end of these energies that involve the data instance, where end we ender the same that in the second and instances of the enderstation of the enderstation of the second and the second and the |                                                                                                    |
|        |                                          | · vefedataarena           | erert 4 anariakdratakakarda, hikkinariarta dalakinakakakariartartarta                                                                                                    |                                                                                                    |
|        |                                          | 19/64#//16#               | arms in anywhy in any hear                                                                                                    |                                                                                                    |
|        |                                          | "utra arthrod             | THE PLATE TO A CONTRACT OF THE OWNER OF THE OWNER                                                                                                    | Restroyers Scientisters                                                                                         |

บรรทัด การจัดซื้อจัดจ้างแบบ รับฟังคำวิจารณ์ หรือไม่รับฟังคำวิจารณ์ ในระยะที่ ๓ นี้ ให้เลือกใช้ แบบ ไม่รับฟังคำวิจารณ์แต่ ถ้ายอดเงินเกิน ๕,०००,००० บาท ให้คลิกรับฟัง คลิกปุ่ม กำหนดตัวแปร หากใช้เกณฑ์การประเมินค่าประสิทธิภาพต่อราคา

|   | measura-datast minimple adadatadastadastadastadastadastadastada                                                                                                    |    |
|---|----------------------------------------------------------------------------------------------------|----|
|   | 36. "Investige or advances and a bit multi-office ratio. (m) In: the destination of addings.                                                                                                    |    |
|   | Mile Exterio an annesidade foto                                                                                                    |    |
|   | 07 Werderbatu                                                                                                    |    |
|   | (Amount of Section 2) 2                                                                                                    |    |
|   | (ii) "meerifesterfeite<br>in Verminförsteren valamelinge tekken interneten för meterifer staden<br>inderessäller redekte Bankaans                                                                                                    |    |
|   | refedebenseerer e nerddenbelsen. Sileenen ddaaskalearener                                                                                                    |    |
|   | sand and the section of the section of the section  |    |
|   | Subsection - and the subsection - and the subsection                                                                                                    |    |
|   | instellatebers instelland. Endeterland                                                                                                    |    |
|   | "stype (controllation)                                                                                                    | ÷. |
|   |                                                                                                    |    |
|   | discrimination with the same makes the                                                                                                    |    |
| Q | IN C The second second se                                                                                                    |    |
|   | disease in the second second second second second second second second second second second second second second                                                                                                    |    |
|   | W President the when the second second second second                                                                                                    |    |
|   | and a second second sec |    |
|   | and outcombile and Stellarbeits                                                                                                    |    |
|   | Shore the                                                                                                    |    |
|   | RI (Mellen) unu +                                                                                                    |    |
|   | et 14 ha                                                                                                    |    |
|   | AT James and a land                                                                                                    |    |
|   | Pi Vivini vinderskapijsten                                                                                                    |    |
|   | n                                                                                                    |    |
|   |                                                                                                    |    |
|   | norman, the tip or Theast of all and the state of the state of the sta |    |
|   | Tax a very disclosed water of the second second second second second second second second second second second                                                                                                    |    |
|   |                                                                                                    |    |
|   | and a second state ( second ) ( second )                                                                                                    |    |
|   |                                                                                                    |    |

้กำหนดวันพิจารณาผลแล้วเสร็จกี่วัน และคลิกแต่งตั้งกรรมการตรวจรับพัสดุพร้อมการจัดทำรายงานขอซื้อขอจ้าง

|                                                                                                    |       | - Management                                                                                                    | Newsyngtheresteresteres frees a man doo oo yns (aani wataasaaniinefinefie                                                                                                    |  |
|----------------------------------------------------------------------------------------------------|-------|----------------------------------------------------------------------------------------------------|----------------------------------------------------------------------------------------------------|--|
|                                                                                                    |       |                                                                                                    | inal/iacreing                                                                                                    |  |
|                                                                                                    |       | errease and a second of the second second se | The second second second second second second second second second second second second second second second se                                                                                                    |  |
|                                                                                                    |       | and To the second second                                                                                                    | Presentation (20) In the second strand stranger                                                                                                    |  |
|                                                                                                    | 1.000 | CONTRACTOR ACTIONNESS                                                                                                    | 00999                                                                                                    |  |
|                                                                                                    |       | The second                                                                                                    | Sumanar Millennial Arrows                                                                                                    |  |
|                                                                                                    | 1.00  | Transition Sectors                                                                                                    | and the second of the second second sec |  |
|                                                                                                    |       |                                                                                                    | in diama at the second discount of the second second s                                                                                                    |  |
|                                                                                                    |       | "reladalezemanare"                                                                                                    | * desendelsenderateden Willensenen deltabenetistassinenen                                                                                                    |  |
|                                                                                                    |       | "misconneutien                                                                                                    | A servicity O service and                                                                                                    |  |
|                                                                                                    |       | -side and collecter                                                                                                    | Presses + waterballerearen pressen                                                                                                    |  |
|                                                                                                    |       | -rentalizaterinua                                                                                                    | - salaritesi = sdetirdesi                                                                                                    |  |
| and the second second se |       | /www.(vvrledutation)                                                                                                    |                                                                                                    |  |
| 8                                                                                                    |       |                                                                                                    | วที่และกับปลุกทางกำลังหลุ่มีและ รูกันละ ใหล่งเริ่มที่จะมีการการแล้วแห่งแต่สุดกระบบให้เพิ่มที่ และ<br>และแรกและกะนี้ได้ได้กระบุมีในที่หลังไหน่หลังได้มีการและกระบบที่ได้ สามมหาสม                                                                                                    |  |
| 0                                                                                                    |       | oversus and a colorest                                                                                                    | er melarier                                                                                                    |  |
|                                                                                                    | 1910  | Property of the second                                                                                                    | ensustance/biol/selversite 3 In Welenceburgeren                                                                                                    |  |
|                                                                                                    |       | duraubry .                                                                                                    |                                                                                                    |  |
|                                                                                                    |       | Tertaidelanarene serre otra<br>escienaren                                                                                                    | Waadadamaraabaa ha Candaamaada                                                                                                    |  |
|                                                                                                    |       |                                                                                                    | andreigentalapathlegatore                                                                                                    |  |
|                                                                                                    | 60.00 | i Maj                                                                                                    |                                                                                                    |  |
|                                                                                                    |       | (Autoral)                                                                                                    | 10.00 P                                                                                                    |  |
|                                                                                                    | 12    | -14                                                                                                    | Na                                                                                                    |  |
|                                                                                                    |       | 145465                                                                                                    | a network                                                                                                    |  |
|                                                                                                    |       | 1414/44                                                                                                    | shehrsdepigsfes                                                                                                    |  |
|                                                                                                    |       |                                                                                                    |                                                                                                    |  |
|                                                                                                    | PR    |                                                                                                    |                                                                                                    |  |
|                                                                                                    | -     | <ul> <li>Nervise multiplication states</li> <li>Annula efficiencies</li> <li>Nervise efficiencies</li> <li>Nervise efficiencies</li> </ul>                                                                                                    | landerfordige<br>Hann (1997), et al. (1997), et al. (1997), et al. (1997), filmental foregoest and a second at                                                                                                    |  |
|                                                                                                    |       | Contra succession                                                                                                    | interest (Smalls)                                                                                                    |  |
|                                                                                                    | -     | and so in so in the second                                                                                                    | states i produced all some for summariant from the distribution of the second second                                                                                                    |  |
|                                                                                                    |       |                                                                                                    |                                                                                                    |  |

คลิกแต่งตั้งคณะกรรมการ

| ระบบการจัดใจจัดจังการระ | S.                            |                          |                                                 |                                         |                         |      | NG(       | bill at sys-Weys 2014<br>this ac along U of sell fifting<br>before the set along of the |
|-------------------------|-------------------------------|--------------------------|-------------------------------------------------|-----------------------------------------|-------------------------|------|-----------|-----------------------------------------------------------------------------------------|
|                         | stagelanserin                 |                          |                                                 |                                         |                         |      |           |                                                                                         |
|                         | A),<br>A2                     | instrum in<br>Science in | ransa<br>waxaa hargafargad<br>whaa wyf Lifyster | ennet med taken.<br>For attack the atta | rinistration at the fil | 0 ÷  |           |                                                                                         |
|                         | sandoregis<br>shortes         | Bernanders               |                                                 | eluces<br>avantal                       | -                       | -    | norma Ned |                                                                                         |
|                         | ma-relian rel's               | INANTWOMBER .            |                                                 |                                         | 010000-0020             | 200  | rabalit   |                                                                                         |
|                         | 2520101492506                 | erpona dipurti           | Tation and the second                           | Enviro                                  | manifestate             |      | 44.47     |                                                                                         |
|                         | SCAME DOCUM                   | statula after            | NBM R                                           | States.                                 | republic to the         |      | deal's    |                                                                                         |
|                         | 30100003295131                | water and the second     | interior -                                      | Sectors.                                | manufactorite           |      | dault     |                                                                                         |
|                         | 000-01380-00 <sup>0</sup> 0   | messee reference. Al     | leessed.                                        |                                         |                         |      | and a     |                                                                                         |
|                         | and references and references |                          |                                                 |                                         |                         | - 44 | and a     |                                                                                         |
|                         | ejintangan tar                |                          |                                                 |                                         |                         | 4    | or who    |                                                                                         |
|                         |                               | Lastrator                | next. detration                                 | dimension in                            | description.            |      |           |                                                                                         |

## จัดทำร่างคำสั่งรายชื่อคณะกรรมการจัดหาพัสดุ

| C • Second present the second present for the second second secon | felicity i service and the                                                                                                    |                                                                                                    |                              |                          |                            |      |              |                                                                                                    | 10 == |
|----------------------------------------------------------------------------------------------------|----------------------------------------------------------------------------------------------------|----------------------------------------------------------------------------------------------------|------------------------------|--------------------------|----------------------------|------|--------------|----------------------------------------------------------------------------------------------------|-------|
| Res O VI Capose Orn E tagent infants - o EP - o Arr                                                                                                    | undatures i a mater                                                                                                    | analita 🗊 (11 Goods                                                                                                    | entre () manufai ()          | tamilet 🔿 to             | inite (5 adultation)       | - D. | fermining () | womite II militaria il dastellatione                                                                                                    |       |
| 🏂 ระบบการจัดที่อรัดจำนาวครัฐ                                                                                                    | State of the second second sec |                                                                                                    |                              | <i>~</i>                 |                            |      | NG(          | And an approximate and the second second sec | D     |
|                                                                                                    | Saplement                                                                                                    |                                                                                                    |                              |                          |                            |      |              |                                                                                                    |       |
|                                                                                                    |                                                                                                    |                                                                                                    |                              |                          |                            |      |              |                                                                                                    |       |
|                                                                                                    | - 19                                                                                                    |                                                                                                    | and the second second second | a best has been a server | composition array 15       |      |              |                                                                                                    |       |
|                                                                                                    | A2                                                                                                    | dalamn a                                                                                                    | nanation will 6 dynam        | הארב ומראסורה ול         | ana anatara ana            | 44   |              |                                                                                                    |       |
|                                                                                                    |                                                                                                    |                                                                                                    |                              |                          |                            |      |              |                                                                                                    |       |
|                                                                                                    | And the second second s | de mana                                                                                                    | el caracere                  | advante -                | Beginner/Opel of           |      | CONTRA MARK  |                                                                                                    |       |
|                                                                                                    |                                                                                                    | mantucata in                                                                                                    |                              |                          |                            | 114  | diad)        |                                                                                                    |       |
|                                                                                                    | 2520001452388                                                                                                    | arasses (faract)                                                                                                    | Statutes in                  | EX1011                   | offocialities              |      | (dead)       |                                                                                                    |       |
|                                                                                                    | 302031230808                                                                                                    | analysis after                                                                                                    | Tempore .                    | diameter.                | wanife the set             |      | dault        |                                                                                                    |       |
|                                                                                                    | 3516666995381                                                                                                    | inadia; ini                                                                                                    | reserve.                     | 10000                    | mailinaters                |      | - steals     |                                                                                                    |       |
|                                                                                                    | NAMES OF TAXABLE PARTY.                                                                                                    | rename interval                                                                                                    | adrentabid .                 |                          |                            | -    | ralli        |                                                                                                    |       |
|                                                                                                    | 310000012553                                                                                                    | andbrogen safed                                                                                                    | Sites numbers with           | EVANA.                   | +testilocoffe              |      |              |                                                                                                    |       |
|                                                                                                    | TURBERTY/A                                                                                                    | 100000131000                                                                                                    | THEN'S                       | WARNER.                  | orestines/Te               |      |              |                                                                                                    |       |
|                                                                                                    | 10120000000000                                                                                                    | -REALTING TOP OF                                                                                                    | 1899010                      | -24.954                  | tintikasth                 |      |              |                                                                                                    |       |
|                                                                                                    | macritian real                                                                                                    | refering                                                                                                    |                              |                          |                            | -    | ratio -      |                                                                                                    |       |
|                                                                                                    | Tribboundian                                                                                                    | timmed an amount                                                                                                    | Shift services of            | 24944                    | -sedworks                  |      |              |                                                                                                    |       |
|                                                                                                    | 3730101445184                                                                                                    | ermone (Linet)                                                                                                    | - THERE A                    | AAAAAA                   | athenditers                | 1.4  |              |                                                                                                    |       |
|                                                                                                    | 3570960307796                                                                                                    | analosella o tille                                                                                                    | 1000116                      | - denses                 | trattilees/to              |      |              |                                                                                                    |       |
|                                                                                                    | \$58000000emm                                                                                                    | anagevela venteral                                                                                                    | 10001-0                      | PORTATION                | manifestate.               |      |              |                                                                                                    |       |
|                                                                                                    | () 3110900134498                                                                                                    | unalities ereals                                                                                                    | PERMIT                       | Province and             | erestion with              | . 9  |              |                                                                                                    |       |
|                                                                                                    | alauradoran.                                                                                                    |                                                                                                    |                              |                          |                            |      | - star       |                                                                                                    |       |
|                                                                                                    | II 20/08/1308086                                                                                                    | a same alla                                                                                                    | Generate                     | 8,9,001.4                | nenthesite                 |      |              |                                                                                                    |       |
|                                                                                                    |                                                                                                    | asheala                                                                                                    | tararia distantifica         | official marries of      | tion in the local sectors. |      |              |                                                                                                    |       |
|                                                                                                    | Witness and the local division of the                                                                                                    | with the other states in the states of the states of the s | and it as a readily serve    | the summer and the       | or the Automation          |      | 100mm04C1    |                                                                                                    |       |

ร่างคำสั่งคณะกรรมการจัดหาพัสดุ

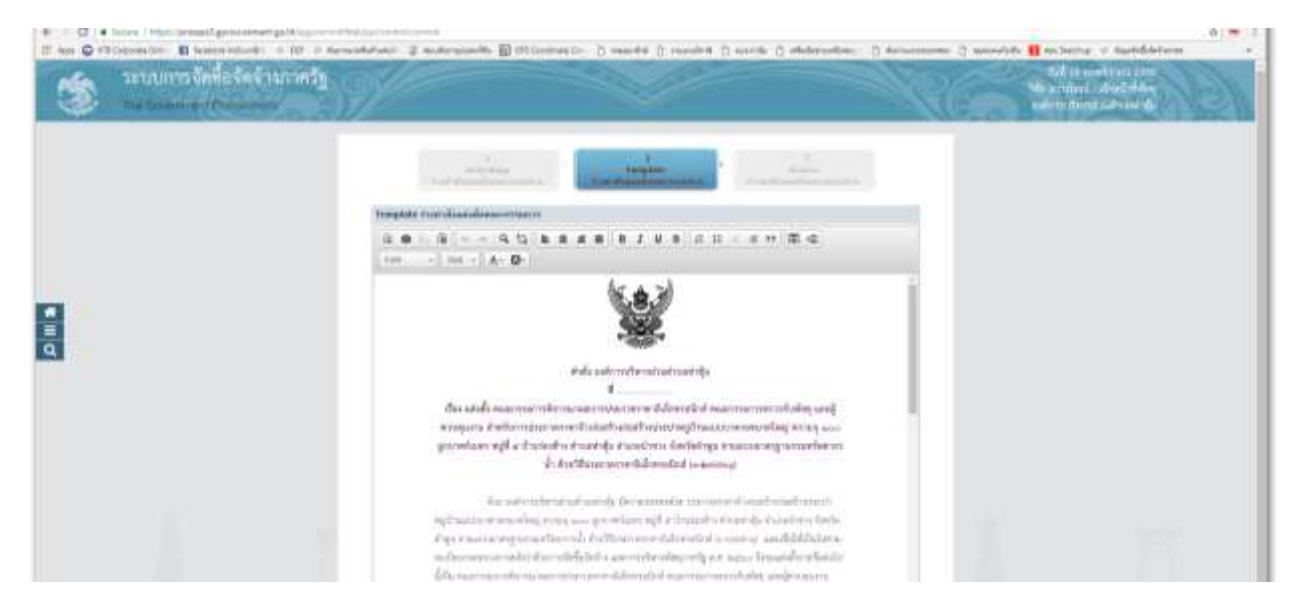

#### บันทึกร่างคำสั่งเสร็จแล้ว กลับสู่หน้าหลัก

|  | Ŷ                                       |                             |                                                                                                    |                                                                                                    |                                               |         | RG           | All it such that it and the second second se |  |
|--|-----------------------------------------|-----------------------------|----------------------------------------------------------------------------------------------------|----------------------------------------------------------------------------------------------------|-----------------------------------------------|---------|--------------|----------------------------------------------------------------------------------------------------|--|
|  | Augetienen                              |                             |                                                                                                    |                                                                                                    |                                               |         | _            |                                                                                                    |  |
|  | 44                                      | and in the local division   |                                                                                                    |                                                                                                    |                                               |         |              |                                                                                                    |  |
|  | A)                                      | dalauter atand              | Territor per mante                                                                                                    | enter and the second second se | a separating array 18<br>altern Restadops pro | 2. F    |              |                                                                                                    |  |
|  | (and a real of the                      | Mangalary (Market Mark      | a same                                                                                                    |                                                                                                    | -                                             | do Mali | (Yere)       |                                                                                                    |  |
|  | Manufacture -                           | Birdissis -                 |                                                                                                    |                                                                                                    |                                               | -       | create Mad   |                                                                                                    |  |
|  | 100101412188                            | manune (Lower)              | data target and                                                                                                    | dame.                                                                                                    | trenderiche:                                  |         | daulo .      |                                                                                                    |  |
|  | N/NALIZARIAN                            | anageda altai               | entrative l                                                                                                    | 60.000                                                                                                    |                                               |         | 4440         |                                                                                                    |  |
|  | 1105100205281                           | anaditapi are               | COMMON OF                                                                                                    | -                                                                                                    | consideration.                                |         | stands       |                                                                                                    |  |
|  | www.coman.com                           | real lake industrian wed do | analise .                                                                                                    |                                                                                                    |                                               |         | and a second |                                                                                                    |  |
|  | 10 9940440812001                        | andbesper-seller            | Manuserer of the                                                                                                    | -                                                                                                    | THEORY                                        |         |              |                                                                                                    |  |
|  | Transmitterine                          | anteriman's Season          | COMPLEX .                                                                                                    | 00000                                                                                                    | manifestation .                               | 12.4    |              |                                                                                                    |  |
|  | 100000000000000000000000000000000000000 | anaphalph each              | rmain.                                                                                                    | 60.001                                                                                                    | example in the                                |         |              |                                                                                                    |  |
|  |                                         | exterior.                   |                                                                                                    |                                                                                                    |                                               | 100     | 144          |                                                                                                    |  |
|  | an analysis and                         | anavoider unterna           | SARBY ANALYSIS                                                                                                    | 0.000                                                                                                    |                                               |         |              |                                                                                                    |  |
|  | - material                              | stands donati               | wateries .                                                                                                    | Exercit.                                                                                                    | mainfealstie                                  |         |              |                                                                                                    |  |
|  | E HEPORODOTTM                           | anadourly or hite           | and the second second s | denies.                                                                                                    | mendocum                                      |         |              |                                                                                                    |  |
|  | THEORY OF THE OWNER                     | anadouilly saviaras         | 11110-01                                                                                                    | Materia                                                                                                    | manifestate                                   |         |              |                                                                                                    |  |
|  | II RUNNIGLIMEN                          | analishoa present.          | distant of                                                                                                    | Manager                                                                                                    | trastification                                |         |              |                                                                                                    |  |
|  | OF TANK THE                             |                             |                                                                                                    |                                                                                                    |                                               | -       | alla i       |                                                                                                    |  |
|  | and the second second                   | and the state               | the summer of                                                                                                    | (Research)                                                                                                    | transferration and the                        |         |              |                                                                                                    |  |

#### คลิกบันทึก

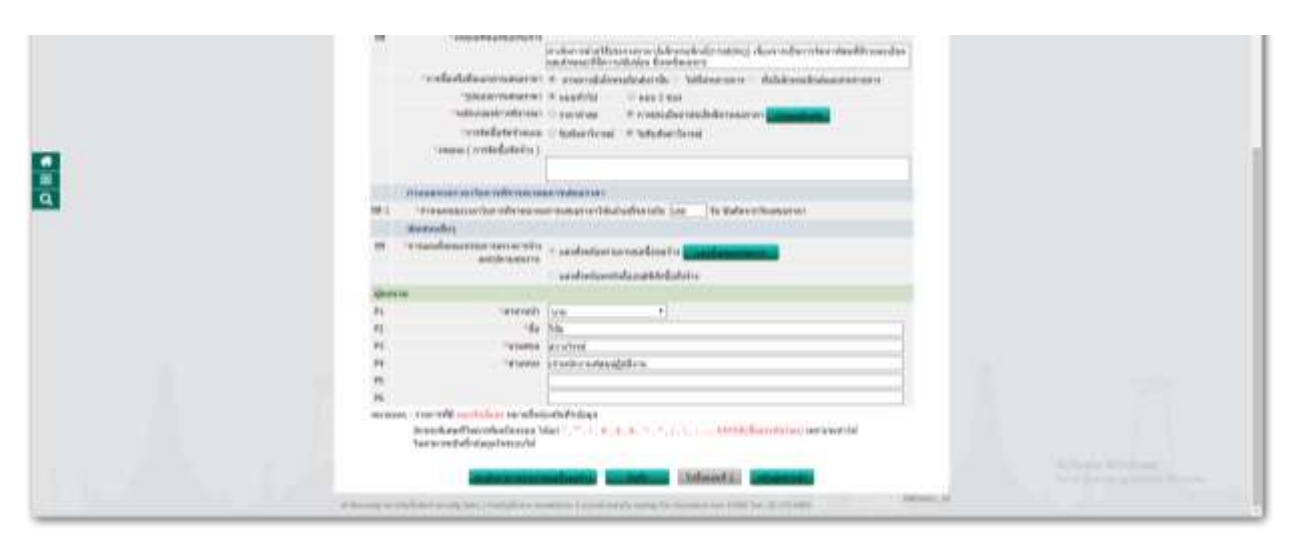

บันทึกรายงานขอซื้อขอจ้าง

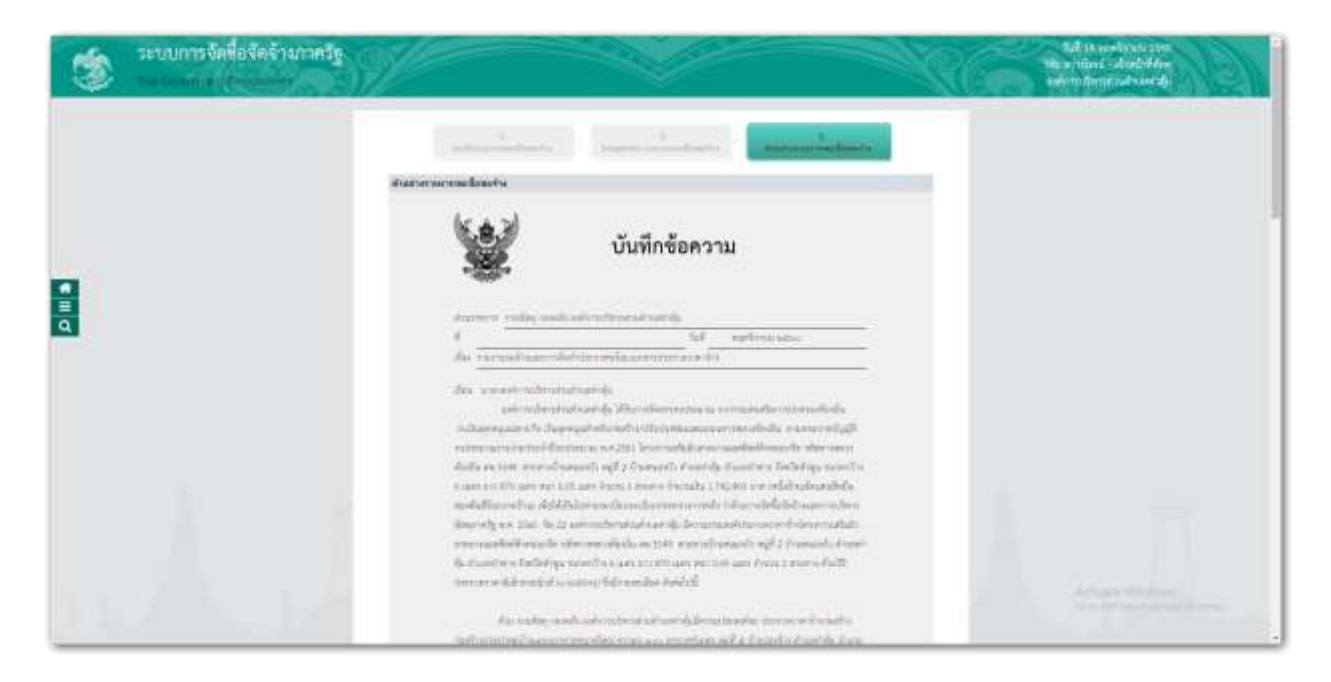

๔๓.คลิกพิมพ์ร่างเอกสารประกวดราคา/ร่างเอกสารประกาศเชิญชวน

| T and O vill Capose One - El taxes to family - o ED - o | Arristoner 3 miles        | nandis 🗑 (11 Goodram Gr. 🖞 masselfat                    | 2 Familie B Antilla                                                                                                    | () adultation () Arri    |    | inde 🖪 millioning of digitalitations                                      | 0 |
|---------------------------------------------------------|---------------------------|---------------------------------------------------------|----------------------------------------------------------------------------------------------------|--------------------------|----|---------------------------------------------------------------------------|---|
| ระบบการจัดที่อรัดจำนาดรัฐ                               | SP                        |                                                         | le la compañía de la compañía de la comp |                          | RG | Ad it synthese and<br>We as should adopt they<br>and in the set advantage |   |
|                                                         | BagaTanaa w               | att Partners 800,1700/03)4<br>Etheroparts Africa att Ag | )<br>attricted with assessment an                                                                                                    | wisibility event ton /   |    |                                                                           |   |
|                                                         | ander                     | (manager)                                               | tarfa daarah madar<br>taringala                                                                                                    | e Gerlietep integs >     |    |                                                                           |   |
| 3                                                       | 1 and were<br>T townships | anna<br>Tarth<br>Criatin Uring an Talbar (n Bygga)      | randomethe<br>randomethe                                                                                                    | tectoreduce<br>triandare |    |                                                                           |   |

คลิกแนบไฟล์เอกสารแบบแปลน การคำนวณ และแบบแจ้งปริมาณไฟล์ exceเ ได้

| 110011                                                                            | ##*PPD/ADD                                                                                                    | Mar Ser Even                                                                                                    |
|-----------------------------------------------------------------------------------|----------------------------------------------------------------------------------------------------|----------------------------------------------------------------------------------------------------|
| สม จงระรุรทาบการละเสียด รา                                                        | Choose the two the chosen<br>result 2 and T<br>model 2 and T<br>model 3 and T<br>model 5 and T<br>model 5 and 5 and 5 and                                                                                                    | 1.2 MB<br>1.3 MB<br>1.3 MB<br>862.8 KB<br>338.6 KB<br>338.6 KB<br>334.7 KB<br>791.2 KB<br>467.5 KB                                                                                                    |
| <ul> <li>Passidisernersonersone</li> <li>B2 B002, (Bill of Quantities)</li> </ul> | Choose fie _ No fie chosen<br>mb-1,ait _ 0<br>fie 2,ait _ 0<br>fie 3,ait _ 0<br>mb-3,ait _ 0<br>mb-3,ait _ 0 | 121 # 488<br>126 # 126<br>126 # 126 |

คลิกเลือกไม่มีการคัดเลือกคุณสมบัติ ต้องเป็นนิติบุคคล ถ้างานจ้างเกินหนึ่งล้านบาทตามมติ ครม. และเป็นผลงานเดียวกัน และวงเงินไม่น้อยกว่า ๕๐ เปอร์เซ็นต์ คลิกต้องการกำหนดคุณสมบัติอื่น และเพิ่มเติมเอกสารในการยื่น

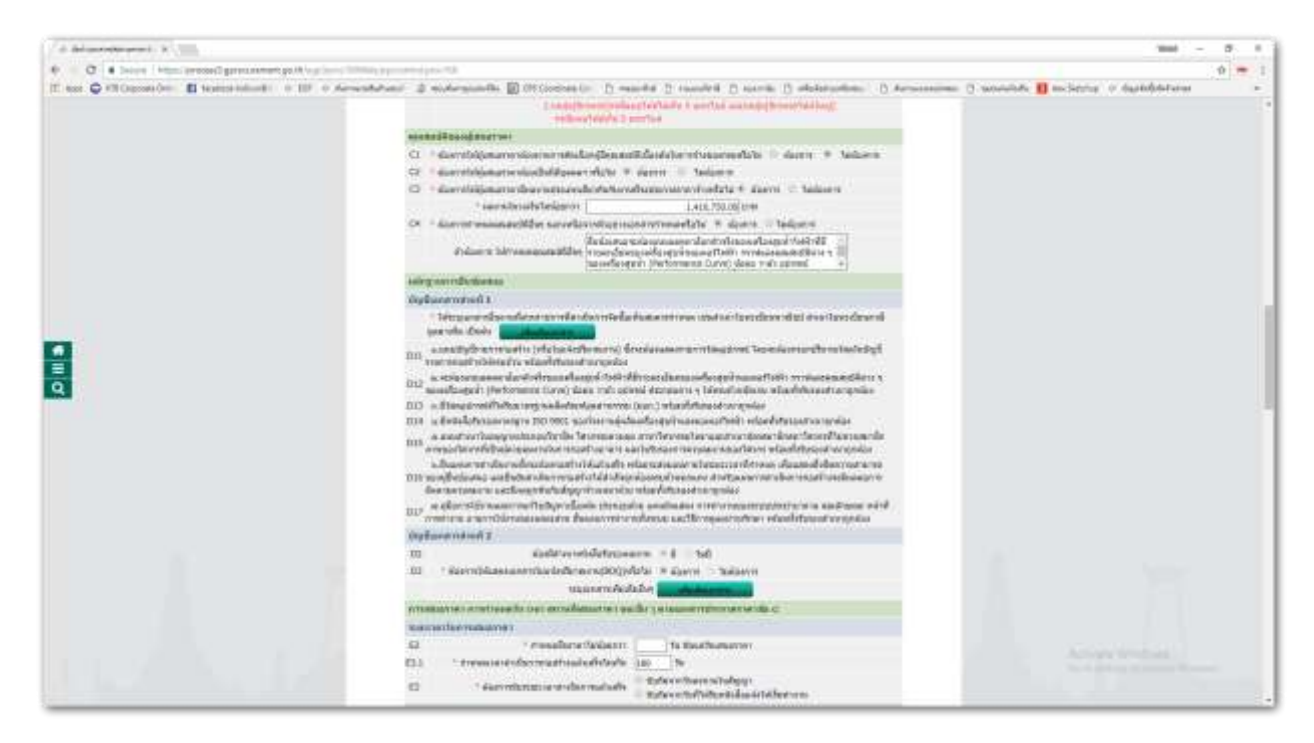

ระบุว่าต้องมีเอกสารแนบเพิ่มเติม คลิกเครื่องหมายถูกด้วย

ระบุวันยืนยันเสนอราคา และระยะเวลาแล้วเสร็จ นับจากวันทำสัญญา

้กำหนดวันรับเอกสารถึงวันที่ก่อนวันเสนอราคา และกำหนดวันการชี้แจง ก่อนวันเสนอราคา ๓ วันทำการ

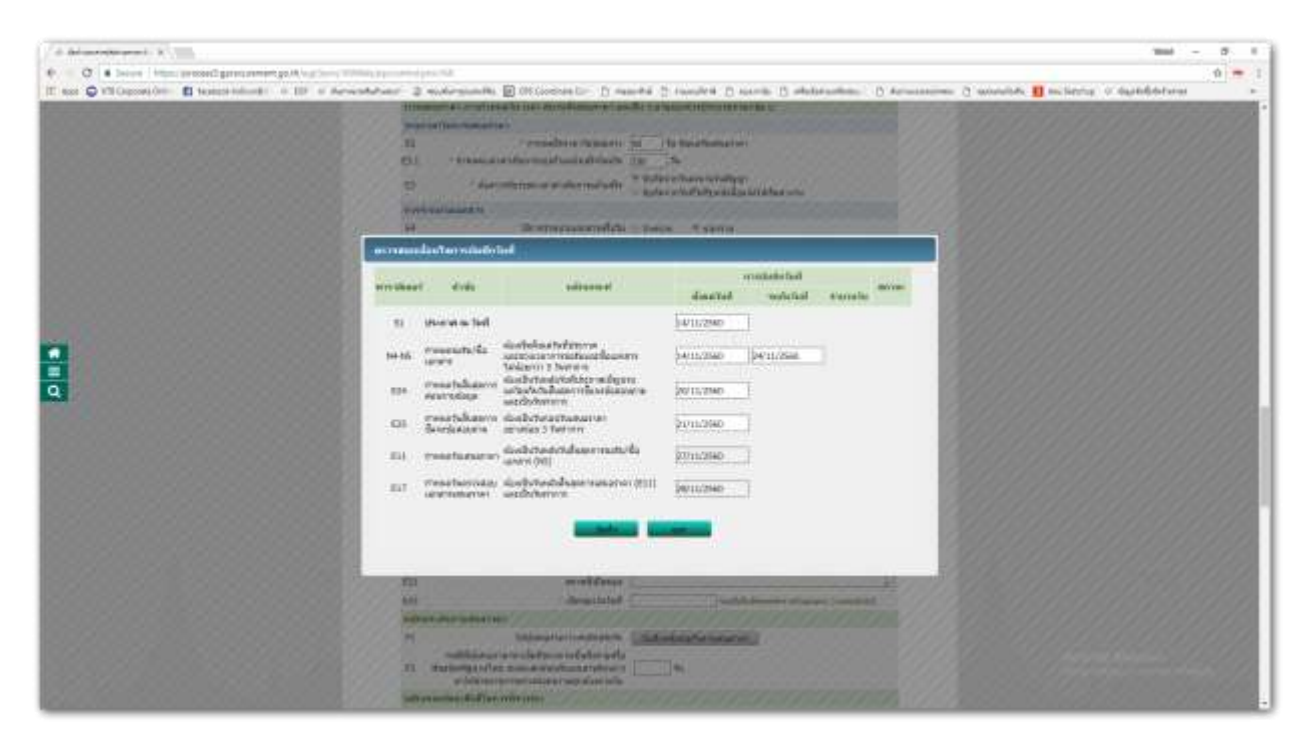

กำหนดวันรับเอกสาร และวันเสนอราคา

กำหนดเลือกสัญญา ทำสัญญาภายในกี่วัน ใส่รายละเอียดงวด

กำหนดมาตรฐานฝีมือช่าง

## ใส่เลขที่รายงานขอซื้อขอจ้าง วันที่ และเลขที่คำสั่ง วันที่

## ตรวจทานรายงานขอซื้อขอจ้าง

| ۲ | Second systems and | S.                                                                                                    |                                                                                                    |             | Manual designed and then a |
|---|--------------------|----------------------------------------------------------------------------------------------------|----------------------------------------------------------------------------------------------------|-------------|----------------------------|
|   |                    | and the state                                                                                                  | - and - and -                                                                                                    | and a start |                            |
|   |                    | dissistant and a second second second second second second second second second second second second second se |                                                                                                    |             |                            |
|   |                    | 1                                                                                                    | บันทึกข้อความ                                                                                                    |             |                            |
| - |                    | stature radacted as                                                                                            | leaderst all satisfy                                                                                                    |             |                            |
|   |                    | d marintee<br>die receindraamskels                                                                             | The second second secon |             |                            |
|   |                    | Sea providential<br>advictation<br>independent                                                                 | net da<br>san da Maria bahara na si si mada da mata ada<br>Majang di di mafa digi minana di pilangtari                                                                                                    | ada<br>Ad   |                            |

คลิกเสนอหัวหน้าอนุมัติ ประกาศขึ้นเว็บไซต์

| C . Seine intern answell Brannand, by 14 of and party | demonstrate of                                                                                                    | Ø =                                                                                                    |
|-------------------------------------------------------|----------------------------------------------------------------------------------------------------|----------------------------------------------------------------------------------------------------|
| ระบบการจัดที่อจัดจ้ามาวดรัฐ                           | an 2 alteration Restriction Dente Lating Latin Department Determined                                                                                                    | And is an interest of the statement of the statement of t |
| สนารณ์เรื่อไปประวัติที่มีการกาว <b>รามประก</b> รท     |                                                                                                    |                                                                                                    |
|                                                       | and the second second s |                                                                                                    |
|                                                       | at utilizes many sector all a little                                                                                                    |                                                                                                    |
|                                                       | annours fandining adhling miller en scar<br>Brinnann                                                                                                    |                                                                                                    |
|                                                       | • Season and all charges - Construction - Construction - Construct |                                                                                                    |
|                                                       | den en fan beken en fan stelder.<br>- Gelen wige en en en effekteld                                                                                                    |                                                                                                    |
|                                                       | elkanararan mellendi.<br>en nen 1. santara mellendi.<br>elam namerikana telejara mele olehan kepitangan di s                                                                                                    |                                                                                                    |
|                                                       | Ledennenesses of mission in the fields became the neuroscience distribution of the second second sec |                                                                                                    |
| ***                                                   | energy of the second second second second second second second second second second second second second second                                                                                                    |                                                                                                    |
|                                                       |                                                                                                    |                                                                                                    |
|                                                       |                                                                                                    |                                                                                                    |
|                                                       |                                                                                                    |                                                                                                    |
|                                                       |                                                                                                    |                                                                                                    |

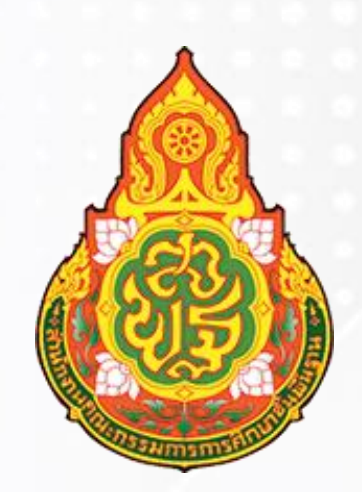

## กลุ่มบริหารงานการเงินและสินทรัพย์ สำนักงานเขตพื้นที่การศึกษาประถมศึกษาฉะเชิงเทรา เขต 1